# Aggiornamento del software NX-OS sui Nexus 3524 e 3548

# Sommario

| Introduzione                                                                                                    |
|----------------------------------------------------------------------------------------------------|
| Prerequisiti                                                                                                    |
| Requisiti                                                                                                    |
| Componenti usati                                                                                                    |
| Premesse                                                                                                    |
| Tassanamia della versiona del software NX OS                                                                                |
|                                                                                                    |
| Terminologia dell'aggiornamento del software NX-OS                                                                          |
| Release di origine, release di destinazione e release intermedie                                                            |
| Tipi di aggiornamenti sottware NX-OS                                                                                        |
| <u>Dispositivi interessati</u>                                                                                              |
| Procedure di aggiornamento del software NX-OS                                                                               |
| Aggiornamento da NX-OS 6.x a NX-OS 6.x                                                                                      |
| Riepilogo percorso di aggiornamento                                                                                         |
| Passaggio 1. Scarica la versione di destinazione da Cisco Software Download                                                 |
| Passaggio 2. Copia versione di destinazione su switch Cisco Nexus                                                           |
| Passaggio 3. Verifica del checksum MD5 o SHA512 della release di destinazione                                               |
| Passaggio 4. Aggiornamento del software NX-OS tramite il comando Install All                                                |
| Passaggio 5. Verifica della riuscita dell'aggiornamento del software NX-OS                                                  |
| Passaggio 6. Eliminazione dei file di immagine binari della versione di origine da Cisco Nexus<br>Switch                    |
| Passaggio 7. Esegui script di installazione iniziale per riapplicare i criteri CoPP                                         |
| Aggiornamento da NX-OS 6.x a NX-OS 7.x                                                                                      |
| Riepilogo percorso di aggiornamento                                                                                         |
| Passaggio 1. Aggiornamento da NX-OS 6.x a NX-OS 6.0(2)A8(11b)                                                               |
| Passaggio 2. Scarica la versione di destinazione da Cisco Software Download                                                 |
| Passaggio 3. Procedura di copia della release di destinazione sullo switch Cisco Nexus<br>tramite Compact Image tramite SCP |
| Passaggio 4. Aggiornamento del software NX-OS tramite il comando Install All                                                |
| Passaggio 5. Verifica della riuscita dell'aggiornamento del software NX-OS                                                  |
| <u>Passaggio 6. Eliminazione di file di immagine binari di una versione intermedia da Cisco</u><br><u>Nexus Switch</u>      |
| Passaggio 7. Esegui script di installazione iniziale per riapplicare i criteri CoPP                                         |
| Aggiornamento da NX-OS 6.x a NX-OS 9.2(x)                                                                                   |
| Riepilogo percorso di aggiornamento                                                                                         |
| Passaggio 1. Aggiornamento da NX-OS 6.x a NX-OS 6.0(2)A8(11b)                                                               |
| Passaggio 2. Scarica la versione di destinazione da Cisco Software Download                                                 |
| Passaggio 3. Procedura di copia della release di destinazione sullo switch Cisco Nexus<br>tramite Compact Image tramite SCP |
| Passaggio 4. Aggiornare il software NX-OS tramite il comando Install All.                                                   |
| Passaggio 5. Verifica della riuscita dell'aggiornamento del software NX-OS                                                  |
| Passaggio 6. Eliminazione di file di immagine binari di una versione intermedia da Cisco<br>Nexus Switch                    |
| Passaggio 7. Esegui script di installazione iniziale per riapplicare i criteri CoPP                                         |

| Riepilogo percorso di aggiornamento                                                                                         |
|----------------------------------------------------------------------------------------------------|
| Passaggio 1. Aggiornamento da NX-OS 6.x a NX-OS 6.0(2)A8(11b)                                                               |
| Passaggio 2. Aggiornamento da NX-OS 6.0(2)A8(11b) a NX-OS 7.0(3)I7(9)                                                       |
| Passaggio 3. Aggiornamento da NX-OS 7.0(3)I7(9) a NX-OS 9.3(x)                                                              |
| Aggiornamento da NX-OS 7.x a NX-OS 7.x                                                                                      |
| Riepilogo percorso di aggiornamento                                                                                         |
| Passaggio 1. Scarica la versione di destinazione da Cisco Software Download                                                 |
| Passaggio 2. Procedura di copia della release di destinazione sullo switch Cisco Nexus<br>tramite Compact Image tramite SCP |
| Passaggio 3. Aggiornamento del software NX-OS tramite il comando Install All                                                |
| Passaggio 4. Verifica della riuscita dell'aggiornamento del software NX-OS                                                  |
| Passaggio 5. Eliminazione dei file di immagine binari della versione di origine da Cisco Nexus<br>Switch                    |
| Passaggio 6. Esegui script di installazione iniziale per riapplicare i criteri CoPP                                         |
| Aggiornamento da NX-OS 7.x a NX-OS 9.2(x)                                                                                   |
| Riepilogo percorso di aggiornamento                                                                                         |
| Passaggio 1. Aggiornamento da NX-OS 7.x a NX-OS 7.0(3)I7(9)                                                                 |
| Passaggio 2. Scarica la versione di destinazione da Cisco Software Download                                                 |
| Passaggio 3. Procedura di copia della release di destinazione sullo switch Cisco Nexus<br>tramite Compact Image tramite SCP |
| Passaggio 4. Aggiornamento del software NX-OS tramite il comando Install All                                                |
| Passaggio 5. Verifica della riuscita dell'aggiornamento del software NX-OS                                                  |
| <u>Passaggio 6. Eliminazione di file di immagine binari di una versione intermedia da Cisco</u><br><u>Nexus Switch</u>      |
| Passaggio 7. Esegui script di installazione iniziale per riapplicare i criteri CoPP                                         |
| Aggiornamento da NX-OS 7.x a NX-OS 9.3(x)                                                                                   |
| Riepilogo percorso di aggiornamento                                                                                         |
| Passaggio 1. Aggiornamento da NX-OS 7.x a NX-OS 7.0(3)I7(9)                                                                 |
| Passaggio 2. Scarica la versione di destinazione da Cisco Software Download                                                 |
| Passaggio 3. Procedura di copia della release di destinazione sullo switch Cisco Nexus<br>tramite Compact Image tramite SCP |
| Passaggio 4. Aggiornamento del software NX-OS tramite il comando Install All                                                |
| Passaggio 5. Verifica della riuscita dell'aggiornamento del software NX-OS                                                  |
| <u>Passaggio 6. Eliminazione di file di immagine binari di una versione intermedia da Cisco</u><br><u>Nexus Switch</u>      |
| Passaggio 7. Esegui script di installazione iniziale per riapplicare i criteri CoPP                                         |
| Aggiornamento da NX-OS 9.2(x) a NX-OS 9.2(x)                                                                                |
| Riepilogo percorso di aggiornamento                                                                                         |
| Passaggio 1. Scarica la versione di destinazione da Cisco Software Download                                                 |
| Passaggio 2. Procedura di copia della release di destinazione sullo switch Cisco Nexus<br>tramite Compact Image tramite SCP |
| Passaggio 3. Aggiornamento del software NX-OS tramite il comando Install All                                                |
| Passaggio 4. Verifica della riuscita dell'aggiornamento del software NX-OS                                                  |
| Passaggio 5. Eliminazione dei file di immagine binari della versione di origine da Cisco Nexus<br>Switch                    |
| Passaggio 6. Esegui script di installazione iniziale per riapplicare i criteri CoPP                                         |
| Aggiornamento da NX-OS 9.2(x) a NX-OS 9.3(x)                                                                                |
| Riepilogo percorso di aggiornamento                                                                                         |
| Passaggio 1. Aggiornamento da NX-OS 9.2(x) a NX-OS 9.2(4)                                                                   |
| Passaggio 2. Scarica la versione di destinazione da Cisco Software Download                                                 |
| Passaggio 3. Procedura di copia della release di destinazione sullo switch Cisco Nexus<br>tramite Compact Image tramite SCP |

Passaggio 4. Aggiornare il software NX-OS tramite il comando Install All.

Aggiornamento da NX-OS 6.x a NX-OS 9.3(x)

Passaggio 5. Verifica della riuscita dell'aggiornamento del software NX-OS

Passaggio 6. Eliminazione di file di immagine binari di una versione intermedia da Cisco<br/>Nexus SwitchPassaggio 7. Esegui script di installazione iniziale per riapplicare i criteri CoPPAggiornamento da NX-OS 9.3(x) a NX-OS 9.3(x)Riepilogo percorso di aggiornamentoPassaggio 1. Scarica la versione di destinazione da Cisco Software DownloadPassaggio 2. Procedura di copia della release di destinazione sullo switch Cisco Nexus<br/>tramite Compact Image tramite SCPPassaggio 3. Aggiornamento del software NX-OS tramite il comando Install All<br/>Passaggio 4. Verifica della riuscita dell'aggiornamento del software NX-OS<br/>SwitchPassaggio 5. Eliminazione dei file di immagine binari della versione di origine da Cisco Nexus<br/>SwitchPassaggio 6. Esegui script di installazione iniziale per riapplicare i criteri CoPP

Informazioni correlate

# Introduzione

In questo documento vengono descritti i processi di aggiornamento del software NX-OS che comportano interruzioni per gli switch Cisco Nexus serie 3524 e 3548 tra le principali versioni del software.

# Prerequisiti

## Requisiti

Cisco consiglia di comprendere le nozioni di base relative alla copia dei file in Cisco NX-OS. Per ulteriori informazioni sul vPC, consultare uno di questi documenti:

- <u>Guida alla configurazione delle caratteristiche fondamentali di Cisco Nexus 3548 Switch NX-OS, versione 9.3 (x)</u>
- <u>Guida alla configurazione delle caratteristiche fondamentali di Cisco Nexus 3548 Switch NX-OS, versione 9.2(x)</u>
- <u>Guida alla configurazione delle caratteristiche fondamentali di Cisco Nexus 3548 Switch NX-OS, versione 7.x</u>
- <u>Guida alla configurazione delle caratteristiche fondamentali di Cisco Nexus 3548 Switch NX-OS, versione 6.x</u>

Cisco consiglia di comprendere le nozioni di base sull'aggiornamento del software NX-OS sugli switch Cisco Nexus serie 3524 e 3548. Per ulteriori informazioni su questa procedura, fare riferimento a uno dei seguenti documenti applicabili:

- <u>Guida all'aggiornamento e al downgrade del software Cisco Nexus serie 3500 NX-OS, versione 9.3(x)</u>
- <u>Guida all'aggiornamento e al downgrade del software Cisco Nexus serie 3500 NX-OS,</u> versione 9.2(x)
- <u>Guida all'aggiornamento e al downgrade del software Cisco Nexus serie 3500 NX-OS,</u> versione 7.x
- <u>Guida all'aggiornamento e al downgrade del software Cisco Nexus serie 3500 NX-OS,</u> versione 6.x

## Componenti usati

Per la stesura del documento, sono stati usati switch Cisco Nexus serie 3524 e 3548 elencati nella sezione Hardware applicabile del presente documento. L'output del dispositivo in questo documento è stato tratto da un Nexus 3548 (numero di modello N3K-C3548-10G) con diverse versioni del software NX-OS.

Le informazioni discusse in questo documento fanno riferimento a dispositivi usati in uno specifico ambiente di emulazione. Su tutti i dispositivi menzionati nel documento la configurazione è stata ripristinata ai valori predefiniti. Se la rete è operativa, valutare attentamente eventuali conseguenze derivanti dall'uso dei comandi.

# Premesse

In questo documento viene descritto come aggiornare il software Cisco NX-OS sugli switch Cisco Nexus serie 3524 e 3548 da e verso una serie di versioni del software NX-OS che utilizzano percorsi di aggiornamento che comportano interruzioni delle attività. Lo scopo di questo documento è fornire istruzioni dettagliate per eseguire gli aggiornamenti del software NX-OS supportati tra le versioni principali e secondarie comuni del software NX-OS.

In questo documento non viene descritta la procedura utilizzata per eseguire un aggiornamento senza interruzioni del software Cisco NX-OS sugli switch Cisco Nexus serie 3524 e 3548. Gli aggiornamenti del software per IOS esulano dall'ambito di questo documento.

## Tassonomia della versione del software NX-OS

I nomi delle versioni del software Cisco NX-OS contengono una serie di componenti a cui si fa riferimento regolarmente in questo documento. I nomi di questi componenti sono chiaramente definiti nella <u>sezione relativa ai nomi delle versioni del software Cisco NX-OS della Guida di</u> <u>riferimento per le versioni del software Cisco IOS® e Cisco NX-OS</u>. In particolare, è importante tenere presenti i seguenti termini:

- Numero di rilascio principale
- Numero di rilascio secondario
- Numero release manutenzione
- Designazione piattaforma
- Numero di versione secondario piattaforma
- Numero di versione manutenzione piattaforma
- Identificatore ricostruzione piattaforma

Ad esempio, il software NX-OS versione 7.0(3)I7(5a) dispone dei seguenti componenti:

| Nome componente               | Valore componente |
|-------------------------------|-------------------|
| Numero di rilascio principale | 7                 |
| Numero di rilascio secondario | 0                 |
| Numero release manutenzione   | 3                 |
| Indicatore di piattaforma     | I                 |

| Nome componente                             | Valore componente |
|---------------------------------------------|-------------------|
| Numero di versione secondario piattaforma   | 7                 |
| Numero di versione manutenzione piattaforma | 5                 |
| Identificatore ricostruzione piattaforma    | а                 |

Un altro esempio è dato dal software NX-OS versione 9.3(5), che ha i seguenti componenti:

| Nome componente               | Valore componente |
|-------------------------------|-------------------|
| Numero di rilascio principale | 9                 |
| Numero di rilascio secondario | 3                 |
| Numero release manutenzione   | 5                 |

Nota: la release principale di NX-OS 9 (a volte indicata come 9.x nella documentazione) adotta una nuova convenzione di numerazione unificata delle versioni che non include l'identificatore della piattaforma, il numero di release secondaria della piattaforma, il numero di release di manutenzione della piattaforma o i componenti identificativi di ricostruzione della piattaforma.

Le guide alla configurazione di Cisco Nexus sono in genere raggruppate in base ai numeri di versione principali di NX-OS. All'interno del titolo di queste guide alla configurazione, i numeri delle versioni principali di NX-OS sono in genere visualizzati in modo che al numero della versione principale sia aggiunta una variabile x che fa riferimento alla versione secondaria (ad esempio 6.x, 7.x e così via). Ad esempio, la guida alla configurazione delle nozioni fondamentali di Cisco Nexus serie 9000 NX-OS, versione 7.x, è applicabile a tutte le versioni principali di NX-OS 7 (sebbene alcune avvertenze, limitazioni ed esempi di configurazione specifici possano essere specifici per determinati numeri di versioni secondarie o di manutenzione).

L'eccezione a questa regola è rappresentata dalla versione principale di NX-OS 9. Per la versione principale di NX-OS 9, le guide alla configurazione di Cisco Nexus sono raggruppate in base ai numeri di versione principale e secondaria di NX-OS, con una variabile x, aggiunta in riferimento alla versione di manutenzione (come 9.2(x) e 9.3(x)).

Questo documento utilizza la formattazione utilizzata dai titoli delle guide alla configurazione di Cisco Nexus (6.x, 7.x, 9.2(x), 9.3(x) e così via) per descrivere gli aggiornamenti del software NX-OS con interruzioni standard tra due versioni del software NX-OS.

## Terminologia dell'aggiornamento del software NX-OS

Release di origine, release di destinazione e release intermedie

L'aggiornamento del software NX-OS viene in genere eseguito tra due versioni: una versione di origine (ovvero la versione del software NX-OS da cui si sta eseguendo l'aggiornamento) e una versione di destinazione (ovvero la versione del software NX-OS a cui si sta eseguendo l'aggiornamento). Ad esempio, se si aggiorna uno switch Nexus 3548 dal software NX-OS versione 7.0(3)I7(8) al software NX-OS versione 9.3(5), la versione di origine sarà 7.0(3)I7(8), mentre la versione di destinazione sarà 9.3(5).

Per eseguire l'aggiornamento da una release di origine specifica a una release di destinazione specifica, il percorso di aggiornamento può richiedere un aggiornamento a una o più release intermedie. Ad esempio, se si aggiorna uno switch Nexus 3548 dal software NX-OS versione 7.0(3)I7(5a) al software NX-OS versione 9.3(5), è necessario eseguire un aggiornamento a una versione intermedia 7.0(3)I7(8) o 9.2(4) prima di poter eseguire l'aggiornamento al software NX-OS versione 9.3(5).

Tipi di aggiornamenti software NX-OS

Gli aggiornamenti del software NX-OS possono essere suddivisi in due categorie:

- Aggiornamenti con interruzioni: aggiornamento con interruzioni tra una release di origine e una release di destinazione in cui lo switch Nexus viene ricaricato al termine del processo di aggiornamento. In seguito al ricaricamento, il piano di dati, il piano di controllo e il piano di gestione dello switch Nexus passeranno offline in un breve periodo di tempo.
- ISSU (In-Service Software Upgrade): aggiornamento senza interruzioni tra una release di origine e una di destinazione, in cui il piano dati dello switch Nexus rimane online e inoltra il traffico come risultato della funzionalità NSF (Non-Stop Forwarding).

La procedura per l'aggiornamento del software ISSU NX-OS senza interruzioni esula dall'ambito del presente documento. Questo documento riguarda solo gli aggiornamenti software NX-OS con interruzioni delle attività standard.

## Dispositivi interessati

La procedura illustrata in questo documento è applicabile solo a questo hardware:

- N3K-C354P-10G
- N3K-C354P-10GX
- N3K-C3524P-XL
- N3K-C3548P-10G
- N3K-C3548P-10GX
- N3K-C3548P-XL

# Procedure di aggiornamento del software NX-OS

In questa sezione del documento viene descritto come eseguire aggiornamenti del software NX-OS con interruzioni standard da diverse versioni di origine a diverse versioni di destinazione.

## Aggiornamento da NX-OS 6.x a NX-OS 6.x

In questa sezione del documento viene descritto come eseguire un aggiornamento del software NX-OS con interruzioni standard da una release di origine della release principale di NX-OS 6.x a una release di destinazione nella release principale di NX-OS 6.x.

Un esempio di aggiornamento del software NX-OS con interruzione delle attività standard viene eseguito su uno switch Cisco Nexus 3548 da una versione di origine 6.0(2)A4(5) a una versione di

#### destinazione 6.0(2)A8(11b):

<#root>

N3K-C3548#

show module

Riepilogo percorso di aggiornamento

Di seguito è riportato un riepilogo del percorso di aggiornamento da una release di origine nella release principale di NX-OS 6.x a una release di destinazione nella release principale di NX-OS 6.x:

6.x -> 6.x

Passaggio 1. Scarica la versione di destinazione da Cisco Software Download

Il software NX-OS 6.x richiede un totale di due file di immagine binari NX-OS: un'immagine di sistema e un'immagine kickstart. È necessario scaricare queste immagini dal <u>sito Web di</u> <u>download del software Cisco</u> sul computer locale. I passaggi specifici da eseguire per scaricare il software dal sito Web di Cisco per il download del software esulano dall'ambito di questo documento.

Passaggio 2. Copia versione di destinazione su switch Cisco Nexus

Copiare i file di immagine binari di sistema e kickstart di NX-OS 6.x sullo switch Nexus serie 3524 o 3548 da aggiornare con interruzioni utilizzando il protocollo di trasferimento dei file scelto. Nell'esempio viene mostrato come copiare i file di immagine binari di sistema e kickstart per il software NX-OS 6.0(2)A8(11b) tramite il protocollo FTP (File Transfer Protocol) da un server FTP 192.0.2.100 raggiungibile tramite il VRF di gestione.

copy ftp://username@192.0.2.100/n3500-uk9-kickstart.6.0.2.A8.11b.bin bootflash: vrf management Password: Copy complete, now saving to disk (wait)... Copy complete. N3K-C3548# copy ftp://username@192.0.2.100/n3500-uk9.6.0.2.A8.11b.bin bootflash: vrf management Password: Copy complete, now saving to disk (wait)... Copy complete. N3K-C3548# dir | include bin 36742656 Nov 19 14:24:14 2020 n3500-uk9-kickstart.6.0.2.A4.5.bin Nov 19 18:13:12 2020 n3500-uk9-kickstart.6.0.2.A8.11b.bin 37739008 Nov 19 14:22:40 2020 n3500-uk9.6.0.2.A4.5.bin 166878338 197055713 Nov 19 18:14:46 2020 n3500-uk9.6.0.2.A8.11b.bin

Passaggio 3. Verifica del checksum MD5 o SHA512 della release di destinazione

Dopo aver copiato il kickstart di NX-OS 6.x e i file di immagine binari di sistema sullo switch Nexus serie 3524 o 3548, si desidera eseguire l'aggiornamento con interruzioni utilizzando il protocollo di trasferimento file scelto, verificare che i file di immagine binari non siano stati danneggiati durante il trasporto, verificando che i relativi checksum MD5 o SHA512 corrispondano a quanto pubblicato sul <u>sito Web di download del software di Cisco</u>.

È possibile identificare il checksum MD5 e SHA512 dei file di immagine binari NX-OS tramite il sito Web Software Download di Cisco posizionando il cursore sull'immagine nel sito Web. Nell'immagine è illustrato un esempio di questo.

# Software Download

| Downloads Hor<br>/ NX-OS Syste | me / Switches / D<br>em Software- 7.0( | Data Center Switches / Nexus 3000 Seri<br>3)I7(8) | es Swit  | ches / N | exus 3048 Switcl | n                   |           |
|--------------------------------|----------------------------------------|---------------------------------------------------|----------|----------|------------------|---------------------|-----------|
|                                | Details                                |                                                   | $\times$ |          |                  |                     |           |
| ୍  Search                      | Description :                          | Cisco Nexus 9000/3000 Standalone Switch           |          | ٦        |                  |                     |           |
|                                | Release :                              | 7.0(3)17(8)                                       |          |          |                  |                     |           |
| Expand A                       | Release Date :                         | 04-Mar-2020                                       |          |          | Related Lir      | iks and Docur       | nentation |
|                                | FileName :                             | nxos.7.0.3.17.8.bin                               |          |          | Release Notes    | for 7.0(3)17(8) N9K |           |
| Suggeste                       | Min Memory :                           | DRAM 0 Flash 0                                    |          |          | Release Notes    | for 7.0(3)17(8) N3K |           |
|                                | Size :                                 | 937.16 MB ( 982681088 bytes)                      |          |          |                  |                     |           |
| 7.0(3)                         | MD5 Checksum :                         | 4568b131a87aa8be71f6ec190e30d597 📋                |          |          |                  |                     |           |
| Latest Do                      | SHA512 Checksun                        | n :77c6f20116f51e09035078d57209de21 🟻             |          |          |                  |                     |           |
| Latest Re                      | Release Notes for 7                    | 2.0(3)I7(8) N3K Release Notes for 7.0(3)I7(8) I   | N9K      |          | Release Date     | Size                |           |
| 7.0(3)                         |                                        |                                                   |          | witch    | 04-Mar-2020      | 937.16 MB           | + 🗸 🖿     |
| 9.3(5)                         |                                        | nxos.7.0.3.17.8.bin                               |          |          |                  |                     |           |

Nell'esempio viene mostrato come verificare il checksum MD5 dei file di immagine binari di sistema e kickstart per il software NX-OS 6.0(2)A8(11b) con il comando show file bootflash:{filename} md5sum. Il checksum MD5 previsto per il file di immagine binaria kickstart NX-OS6.0(2)A8(11b) è 1b025734ed34aeb7a0ea48f55897b09a, mentre il checksum MD5 previsto per il file di immagine binaria di sistema NX-OS 6.0(2)A8(11b) è 1f8bfb0b3d59049d5bf38 5ed7866ee25.

<#root>
N3K-C3548#
show file bootflash:n3500-uk9-kickstart.6.0.2.A8.11b.bin md5sum
1b025734ed34aeb7a0ea48f55897b09a
N3K-C3548#
show file bootflash:n3500-uk9.6.0.2.A8.11b.bin md5sum
1f8bfb0b3d59049d5bf385ed7866ee25

Passaggio 4. Aggiornamento del software NX-OS tramite il comando Install All

Avviare un aggiornamento del software NX-OS con interruzione delle attività standard tramite il comando install all. Questo comando richiede che entrambi i parametri kickstart e system vengano passati con il percorso file assoluto del kickstart di NX-OS e i file di immagine binari di sistema corrispondenti alla release di destinazione.

Nell'esempio viene mostrato il comando install all in cui il parametro kickstart punta al percorso di file assoluto del file di immagine binario kickstart di NX-OS (bootflash:n3500-uk9-kickstart.6.0.2.A8.11b.bin) e il parametro di sistema punta al percorso di file assoluto del file di immagine binario del sistema NX-OS (bootflash:n3500-uk9.6.0.2.A8.11b.bin).

Extracting "kickstart" version from image bootflash:/n3500-uk9-kickstart.6.0.2.A8.11b.bin.

| Compati | bility che | ck is done: |              |                    |
|---------|------------|-------------|--------------|--------------------|
| Module  | bootable   | Impact      | Install-type | Reason             |
|         |            |             |              |                    |
| 1       | yes        | disruptive  | reset        | Forced by the user |

| uired |
|-------|
|       |
| yes   |
| yes   |
| no    |
| no    |
|       |

Switch will be reloaded for disruptive upgrade. Do you want to continue with the installation (y/n)? [n]

У

Time Stamp: Thu Nov 19 18:32:15 2020

Install is in progress, please wait.

Finishing the upgrade, switch will reboot in 10 seconds.

Passaggio 5. Verifica della riuscita dell'aggiornamento del software NX-OS

Dopo aver ricaricato lo switch Nexus 3524 o 3548, verificare che l'aggiornamento sia stato eseguito correttamente con il comando show module. L'output di questo comando visualizza la release di destinazione desiderata. Di seguito è riportato un esempio di aggiornamento dello switch al software NX-OS versione 6.0(2)A8(11b).

| <#r  | oot>             |          |                  |                    |          |
|------|------------------|----------|------------------|--------------------|----------|
| N3K- | -C3548#          |          |                  |                    |          |
| shov | v module         |          |                  |                    |          |
| Mod  | Ports Module-Typ | e        |                  | Model              | Status   |
| 1    | 48 48x10GE Su    | pervisor |                  | N3K-C3548P-10G-SUP | active * |
| Mod  | Sw               | Hw       | World-Wide-Name( | s) (WWN)           |          |
| 1    | 6.0(2)A8(11b)    | 1.0      |                  |                    |          |

Passaggio 6. Eliminazione dei file di immagine binari della versione di origine da Cisco Nexus Switch

Dopo aver verificato che l'aggiornamento del software NX-OS dalla release di origine alla release di destinazione sia riuscito, preservare lo spazio libero sul bootflash dello switch eliminando il kickstart della release di origine e i file di immagine binari del sistema dalla bootflash del dispositivo. A tale scopo, è possibile usare il comando delete bootflash:{filename}. Di seguito è riportato un esempio di questo problema: i file di immagine binari di sistema e kickstart di NX-OS 6.0(2)A4(5) vengono eliminati dal bootflash dello switch.

#### <#root>

N3K-C3548#

dir | include bin

| 36742656  | Nov 19 14:24:14 2020 | n3500-uk9-kickstart.6.0.2.A4.5.bin   |
|-----------|----------------------|--------------------------------------|
| 37739008  | Nov 19 18:13:12 2020 | n3500-uk9-kickstart.6.0.2.A8.11b.bin |
| 166878338 | Nov 19 14:22:40 2020 | n3500-uk9.6.0.2.A4.5.bin             |
| 197055713 | Nov 19 18:14:46 2020 | n3500-uk9.6.0.2.A8.11b.bin           |
|           |                      |                                      |

N3K-C3548#

delete bootflash:n3500-uk9-kickstart.6.0.2.A4.5.bin

N3K-C3548#

delete bootflash:n3500-uk9.6.0.2.A4.5.bin

N3K-C3548#

dir | include bin

37739008Nov 19 18:13:12 2020n3500-uk9-kickstart.6.0.2.A8.11b.bin197055713Nov 19 18:14:46 2020n3500-uk9.6.0.2.A8.11b.bin

Passaggio 7. Esegui script di installazione iniziale per riapplicare i criteri CoPP

Eseguire lo script di installazione iniziale con il comando setup. Accedere alla finestra di dialogo di configurazione di base immettendo yes, quindi accettare tutte le opzioni predefinite visualizzate

premendo ripetutamente il tasto Enter fino a quando non viene visualizzato il prompt di NX-OS CLI.

Nota: l'esecuzione dello script di configurazione iniziale non modifica la configurazione corrente dello switch. Lo scopo dell'esecuzione dello script di installazione iniziale è quello di garantire che la configurazione aggiornata dei criteri CoPP (Control Plane Policing) sia presente nella configurazione in esecuzione dello switch. La mancata esecuzione di questa operazione può causare la perdita di pacchetti per il traffico del control plane.

Di seguito è riportato un esempio.

<#root>

N3K-C3548#

setup

---- Basic System Configuration Dialog ----

This setup utility will guide you through the basic configuration of the system. Setup configures only enough connectivity for management of the system.

\*Note: setup is mainly used for configuring the system initially, when no configuration is present. So setup always assumes system defaults and not the current system configuration values.

Press Enter at anytime to skip a dialog. Use ctrl-c at anytime to skip the remaining dialogs.

Would you like to enter the basic configuration dialog (yes/no):

yes

Create another login account (yes/no) [n]:

Configure read-only SNMP community string (yes/no) [n]:

Configure read-write SNMP community string (yes/no) [n]:

Enter the switch name :

Continue with Out-of-band (mgmtO) management configuration? (yes/no) [y]:

MgmtO IPv4 address :

Configure the default gateway? (yes/no) [y]:

IPv4 address of the default gateway :

Enable the telnet service? (yes/no) [n]:

Enable the ssh service? (yes/no) [y]:

## Aggiornamento da NX-OS 6.x a NX-OS 7.x

In questa sezione del documento viene descritto come eseguire un aggiornamento del software NX-OS con interruzioni standard da una release di origine della release principale di NX-OS 6.x a una release di destinazione nella release principale di NX-OS 7.x.

Nota: un aggiornamento del software NX-OS a una versione di destinazione nella versione principale di NX-OS 7.x da una versione di origine nella versione principale di NX-OS 6.x richiede un aggiornamento intermedio obbligatorio alla versione 6.0(2)A8(7b) o successive prima dell'aggiornamento alla versione di destinazione desiderata. Cisco consiglia di utilizzare 6.0(2)A8(11b) come versione software per questo aggiornamento intermedio.

Un esempio di aggiornamento del software NX-OS con interruzione delle attività standard viene eseguito su uno switch Cisco Nexus 3548 da una versione di origine 6.0(2)A4(5) a una versione di destinazione 7.0(3)I7(9):

| <#r  | <#root>    |           |           |                   |                    |          |  |
|------|------------|-----------|-----------|-------------------|--------------------|----------|--|
| N3K- | N3K-C3548# |           |           |                   |                    |          |  |
| shov | 7 modul    | le        |           |                   |                    |          |  |
| Mod  | Ports      | Module-Ty | pe        |                   | Model              | Status   |  |
| 1    | 48         | 48x10GE S | upervisor |                   | N3K-C3548P-10G-SUP | active * |  |
| Mod  | Sw         |           | Hw<br>    | World-Wide-Name(s | 5) (WWN)           |          |  |

Riepilogo percorso di aggiornamento

Di seguito è riportato un riepilogo del percorso di aggiornamento da una release di origine nella release principale di NX-OS 6.x a una release di destinazione nella release principale di NX-OS 7.x fino a una release intermedia di 6.0(2)A8(11b):

Passaggio 1. Aggiornamento da NX-OS 6.x a NX-OS 6.0(2)A8(11b)

Utilizzare la sezione <u>Aggiornamento da NX-OS 6.x a NX-OS 6.x</u> di questo documento per eseguire un aggiornamento del software NX-OS con interruzioni standard dalla versione di origine a una versione intermedia del software NX-OS versione 6.0(2)A8(11b). Questa operazione è necessaria per la riuscita di un aggiornamento a una versione di destinazione nella versione principale di NX-OS 7.x.

Passaggio 2. Scarica la versione di destinazione da Cisco Software Download

Il software NX-OS 7.x utilizza un singolo file di immagine binario NX-OS (a volte definito file di immagine unificato). È necessario scaricare questa immagine dal <u>sito Web di download del</u> <u>software Cisco</u> sul computer locale. I passaggi specifici da eseguire per scaricare il software dal sito Web di Cisco per il download del software esulano dall'ambito di questo documento.

Nota: se si sta eseguendo l'aggiornamento al software NX-OS versione 7.0(3)I7(8) o 7.0(3)I7(9), è possibile scaricare l'immagine compatta del software NX-OS dal <u>sito Web di</u> <u>download del software Cisco</u>. Quando si esplora il sito Web, selezionare il modello di switch Nexus che si sta tentando di aggiornare e passare alla versione del software NX-OS di destinazione desiderata. Individuare quindi l'immagine software con l'indicazione Immagine compatta nella descrizione e la parola compatta nel nome file. Per ulteriori informazioni, fare riferimento alla <u>sezione Compact NX-OS Software Images on Cisco's Software Download</u> <u>Website in Cisco Nexus 3500 Series NX-OS Software Upgrade and Downgrade Guide, versione 7.x del documento</u>

Passaggio 3. Procedura di copia della release di destinazione sullo switch Cisco Nexus tramite Compact Image tramite SCP

Copiare il file dell'immagine binaria unificata della release di destinazione sullo switch Nexus serie 3524 o 3548 che si desidera aggiornare in modo discontinuo eseguendo NX-OS Compact Image Procedure tramite SCP. Per ulteriori informazioni su questa procedura, fare riferimento al documento sulla procedura per le immagini compatte di Nexus 3000, 3100 e 3500 NX-OS.

Nota: per eseguire la procedura per l'immagine compatta NX-OS e ridurre le dimensioni del

file di immagine binaria unificata di NX-OS, il checksum MD5 e SHA512 del file di immagine binaria unificata di NX-OS cambia ed è diverso dal checksum MD5/SHA512 pubblicato sul sito Web di download del software Cisco. Si tratta di un comportamento previsto e non è indicativo di un problema. In questo scenario, procedere con un aggiornamento del software NX-OS.

Nell'esempio viene illustrato come copiare il file di immagine binaria unificato della versione software NX-OS 7.0(3)I7(9) tramite la procedura Compact Image (indicata dalla parola chiave compact) tramite SCP da un server SCP 192.0.2.100 raggiungibile tramite il VRF di gestione.

<#root> N3K-C3548# dir | include bin Nov 19 18:13:12 2020 n3500-uk9-kickstart.6.0.2.A8.11b.bin 37739008 Nov 19 18:14:46 2020 n3500-uk9.6.0.2.A8.11b.bin 197055713 N3K-C3548# copy scp://username@192.0.2.100/nxos.7.0.3.I7.9.bin bootflash: compact vrf management The authenticity of host '192.0.2.100 (192.0.2.100)' can't be established. ECDSA key fingerprint is SHA1:00:11:06:bf:16:10:7b:e4:95:41:f3:75:4d:cb:41:d7:c7:8a:63:d1. Are you sure you want to continue connecting (yes/no)? yes Warning: Permanently added '192.0.2.100' (ECDSA) to the list of known hosts. username@192.0.2.100's password: nxos.7.0.3.17.9.bin 100% 937MB 2.6MB/s06:06 Copy complete, now saving to disk (wait)... Copy complete. N3K-C3548# dir | include bin 37739008 Nov 19 18:13:12 2020 n3500-uk9-kickstart.6.0.2.A8.11b.bin 197055713 Nov 19 18:14:46 2020 n3500-uk9.6.0.2.A8.11b.bin 459209441 Nov 19 20:28:50 2020 nxos.7.0.3.I7.9.bin

Passaggio 4. Aggiornamento del software NX-OS tramite il comando Install All

Avviare un aggiornamento del software NX-OS con interruzione delle attività standard tramite il comando install all. Questo comando richiede che il parametro nxos venga passato con il percorso file assoluto del file di immagine binaria unificata di NX-OS corrispondente alla versione di destinazione.

Nell'esempio viene mostrato il comando install all in cui il parametro nxos punta al percorso assoluto del file di immagine binaria unificata di NX-OS 7.0(3)I7(9) (bootflash:nxos.7.0.3.I7.9.bin).

install all nxos bootflash:nxos.7.0.3.17.9.bin Installer is forced disruptive Verifying image bootflash:/nxos.7.0.3.17.9.bin for boot variable "nxos". Verifying image type. Extracting "nxos" version from image bootflash:/nxos.7.0.3.I7.9.bin. Extracting "bios" version from image bootflash:/nxos.7.0.3.I7.9.bin. Performing runtime checks. Performing module support checks. Notifying services about system upgrade. 

Compatibility check is done: Module bootable Impact Install-type Reason ----- 1 yes disruptive reset Unsupported in new image, module needs to be powered of

Images will be upgraded according to following table:ModuleImageRunning-VersionNew-VersionUpg-Required1kickstart6.0(2)A8(11b)7.0(3)I7(9)yes1biosv1.9.0(10/13/2012)v5.4.0(10/23/2019)yes1power-seqv2.1v2.1no

Switch will be reloaded for disruptive upgrade. Do you want to continue with the installation (y/n)? [n]

У

N3K-C3548#

Time Stamp: Thu Nov 19 21:41:54 2020

Install is in progress, please wait.

```
Module 1: Refreshing compact flash and upgrading bios/loader/bootrom/power-seq.
Warning: please do not remove or power off the module at this time.
Note: Power-seq upgrade needs a power-cycle to take into effect.
On success of power-seq upgrade, SWITCH OFF THE POWER to the system and then, power it up.
[# ] 0%
Time Stamp: Thu Nov 19 21:46:02 2020
```

```
Finishing the upgrade, switch will reboot in 10 seconds.
```

Passaggio 5. Verifica della riuscita dell'aggiornamento del software NX-OS

Dopo aver ricaricato lo switch Nexus 3524 o 3548, verificare che l'aggiornamento sia stato eseguito correttamente con il comando show module. L'output di questo comando visualizza la release di destinazione desiderata. Di seguito è riportato un esempio di aggiornamento dello switch al software NX-OS versione 7.0(3)I7(9).

| <#ro | pot>            |         |      |                |          |  |  |  |
|------|-----------------|---------|------|----------------|----------|--|--|--|
| N3K- | N3K-C3548#      |         |      |                |          |  |  |  |
| show | show module     |         |      |                |          |  |  |  |
| Mod  | Ports           | Module- | Гуре | Mode1          | Status   |  |  |  |
| 1    | 48 48x10GE Supe | rvisor  |      | N3K-C3548P-10G | active * |  |  |  |
| Mod  | Sw              | Hw      | Slot |                |          |  |  |  |
| 1    | 7.0(3)17(9)     | 1.0     | NA   |                |          |  |  |  |

Passaggio 6. Eliminazione di file di immagine binari di una versione intermedia da Cisco Nexus Switch

Dopo aver verificato che l'aggiornamento del software NX-OS dalla versione intermedia alla versione di destinazione sia riuscito, preservare lo spazio libero sul bootflash dello switch eliminando i file di immagine binari di sistema e kickstart della versione intermedia dal bootflash del dispositivo. A tale scopo, è possibile usare il comando delete bootflash:{filename}. Di seguito è riportato un esempio di questo problema, in cui i file di immagine binari di sistema e di avvio rapido di NX-OS 6.0(2)A8(11b) vengono eliminati dal bootflash dello switch.

<#root>
N3K-C3548#
dir | include bin
37739008 Nov 19 18:13:12 2020 n3500-uk9-kickstart.6.0.2.A8.11b.bin
197055713 Nov 19 18:14:46 2020 n3500-uk9.6.0.2.A8.11b.bin
459209441 Nov 19 20:28:50 2020 nxos.7.0.3.I7.9.bin

```
delete bootflash:n3500-uk9-kickstart.6.0.2.A8.11b.bin
Do you want to delete "/n3500-uk9-kickstart.6.0.2.A8.11b.bin" ? (yes/no/abort) [y]
N3K-C3548#
delete bootflash:n3500-uk9.6.0.2.A8.11b.bin
Do you want to delete "/n3500-uk9.6.0.2.A8.11b.bin" ? (yes/no/abort) [y]
N3K-C3548#
dir | include bin
459209441 Nov 19 20:28:50 2020 nxos.7.0.3.17.9.bin
```

Passaggio 7. Esegui script di installazione iniziale per riapplicare i criteri CoPP

Eseguire lo script di installazione iniziale con il comando setup. Accedere alla finestra di dialogo di configurazione di base immettendo yes, quindi accettare tutte le opzioni predefinite visualizzate premendo ripetutamente il tasto Enter fino a quando non viene visualizzato il prompt di NX-OS CLI.

Nota: l'esecuzione dello script di configurazione iniziale non modifica la configurazione corrente dello switch. Lo scopo dell'esecuzione dello script di installazione iniziale è quello di verificare che la configurazione aggiornata dei criteri CoPP (Control Plane Policing) sia presente nella configurazione in esecuzione dello switch. La mancata esecuzione di questa operazione può causare la perdita di pacchetti per il traffico del control plane.

Di seguito è riportato un esempio.

<#root>

N3K-C3548#

N3K-C3548#

setup

---- Basic System Configuration Dialog ----

This setup utility will guide you through the basic configuration of the system. Setup configures only enough connectivity for management of the system.

\*Note: setup is mainly used for configuring the system initially, when no configuration is present. So setup always assumes system defaults and not the current system configuration values.

Press Enter at anytime to skip a dialog. Use ctrl-c at anytime to skip the remaining dialogs.

Would you like to enter the basic configuration dialog (yes/no):

```
Create another login account (yes/no) [n]:
 Configure read-only SNMP community string (yes/no) [n]:
 Configure read-write SNMP community string (yes/no) [n]:
 Enter the switch name :
 Continue with Out-of-band (mgmt0) management configuration? (yes/no) [y]:
   MgmtO IPv4 address :
 Configure the default gateway? (yes/no) [y]:
   IPv4 address of the default gateway :
 Enable the telnet service? (yes/no) [n]:
 Enable the ssh service? (yes/no) [y]:
   Type of ssh key you would like to generate (dsa/rsa) :
 Configure the ntp server? (yes/no) [n]:
 Configure default interface layer (L3/L2) [L2]:
 Configure default switchport interface state (shut/noshut) [noshut]:
 Configure CoPP System Policy Profile ( default / 12 / 13 ) [default]:
The following configuration will be applied:
 no telnet server enable
 system default switchport
 no system default switchport shutdown
 policy-map type control-plane copp-system-policy ( default )
Would you like to edit the configuration? (yes/no) [n]:
Use this configuration and save it? (yes/no) [y]:
MTC: Executing copp config
Copy complete, now saving to disk (wait)...
Copy complete.
```

#### Aggiornamento da NX-OS 6.x a NX-OS 9.2(x)

In questa sezione del documento viene descritto come eseguire un aggiornamento del software NX-OS con interruzioni standard da una versione di origine della versione principale di NX-OS 6.x

Nota: l'aggiornamento del software NX-OS a una versione di destinazione in NX-OS 9.2(x) versione secondaria da una versione di origine in NX-OS 6.x versione principale richiede un aggiornamento intermedio obbligatorio a 6.0(2)A8(11b) prima dell'aggiornamento alla versione di destinazione desiderata.

Un esempio di aggiornamento del software NX-OS con interruzione delle attività standard viene eseguito su uno switch Cisco Nexus 3548 da una versione di origine 6.0(2)A4(5) a una versione di destinazione 9.2(4):

| <#r  | <#root>     |          |            |                          |              |  |
|------|-------------|----------|------------|--------------------------|--------------|--|
| N3K- | N3K-C3548#  |          |            |                          |              |  |
| shov | show module |          |            |                          |              |  |
| Mod  | Ports       | Module-1 | Гуре       | Mode1                    | Status       |  |
| 1    | 48          | 48x10GE  | Supervisor | N3K-C3548P-10G-          | SUP active * |  |
| Mod  | Sw          |          | Hw         | World-Wide-Name(s) (WWN) |              |  |
| 1    | 6.0(2       | 2)A4(5)  | 1.0        |                          |              |  |

Riepilogo percorso di aggiornamento

Di seguito è riportato un riepilogo del percorso di aggiornamento da una release di origine nella release principale di NX-OS 6.x a una release di destinazione nella release secondaria di NX-OS 9.2(x) tramite una release intermedia di 6.0(2)A8(11b):

6.x -> 6.0(2)A8(11b) -> 9.2(x)

Passaggio 1. Aggiornamento da NX-OS 6.x a NX-OS 6.0(2)A8(11b)

Utilizzare la sezione <u>Aggiornamento da NX-OS 6.x a NX-OS 6.x</u> di questo documento per eseguire un aggiornamento del software NX-OS con interruzioni standard dalla versione di origine a una versione intermedia del software NX-OS versione 6.0(2)A8(11b). Questa operazione è necessaria per la corretta esecuzione di un aggiornamento a una versione di destinazione in NX-OS 9.2(x).

Passaggio 2. Scarica la versione di destinazione da Cisco Software Download

Il software NX-OS 9.2(x) utilizza un singolo file di immagine binario NX-OS (a volte definito file di immagine unificato). È necessario scaricare questa immagine dal <u>sito Web di download del</u> <u>software Cisco</u> sul computer locale. I passaggi specifici da eseguire per scaricare il software dal

sito Web di Cisco per il download del software esulano dall'ambito di questo documento.

Nota: se si sta eseguendo l'aggiornamento al software NX-OS versione 9.2(4), è possibile scaricare l'immagine compatta del software NX-OS dal sito Web di download del software Cisco. Quando si esplora il sito Web, selezionare il modello di switch Nexus che si sta tentando di aggiornare e passare alla versione del software NX-OS di destinazione desiderata. Individuare quindi l'immagine software con l'indicazione Immagine compatta nella descrizione e la parola compatta nel nome file. Per ulteriori informazioni, fare riferimento alla sezione Compact NX-OS Software Images on Cisco's Software Download Website (Immagini compatte del software NX-OS sul sito Web di download del software Cisco Nexus serie 3500 NX-OS - Guida all'aggiornamento e al downgrade del software Cisco Nexus serie 3500, documento versione 7.x

Passaggio 3. Procedura di copia della release di destinazione sullo switch Cisco Nexus tramite Compact Image tramite SCP

Copiare il file dell'immagine binaria unificata della release di destinazione sullo switch Nexus serie 3524 o 3548 che si desidera aggiornare in modo discontinuo eseguendo NX-OS Compact Image Procedure tramite SCP. Per ulteriori informazioni su questa procedura, fare riferimento al documento sulla procedura per l'immagine compatta di Nexus 3000, 3100 e 3500 NX-OS

Nota: per eseguire la procedura per l'immagine compatta NX-OS e ridurre le dimensioni del file di immagine binaria unificata di NX-OS, il checksum MD5 e SHA512 del file di immagine binaria unificata di NX-OS cambia ed è diverso dal checksum MD5/SHA512 pubblicato sul sito Web di download del software Cisco. Si tratta di un comportamento previsto e non è indicativo di un problema. In questo scenario, procedere con un aggiornamento del software NX-OS.

Nell'esempio viene illustrato come copiare il file di immagine binaria unificato della versione del software NX-OS 9.2(4) tramite la procedura Compact Image (indicata dalla parola chiave compact) tramite SCP da un server SCP 192.0.2.100 raggiungibile tramite il VRF di gestione.

<#root>

N3K-C3548#

dir | include bin

37739008Nov 19 22:06:28 2020n3500-uk9-kickstart.6.0.2.A8.11b.bin197055713Nov 19 22:15:20 2020n3500-uk9.6.0.2.A8.11b.binN3K-C3548#

copy scp://username@192.0.2.100/nxos.9.2.4.bin bootflash: compact vrf management

The authenticity of host '192.0.2.100 (192.0.2.100)' can't be established. ECDSA key fingerprint is SHA1:00:11:06:bf:16:10:7b:e4:95:41:f3:75:4d:cb:41:d7:c7:8a:63:d1. Are you sure you want to continue connecting (yes/no)? Warning: Permanently added '192.0.2.100' (ECDSA) to the list of known hosts. username@192.0.2.100's password: nxos.9.2.4.bin 100% 1278MB 2.4MB/s 08:45 Copy complete, now saving to disk (wait)... Copy complete. N3K-C3548# dir | include bin 37739008 Nov 19 22:06:28 2020 n3500-uk9-kickstart.6.0.2.A8.11b.bin 197055713 Nov 19 22:15:20 2020 n3500-uk9.6.0.2.A8.11b.bin 530509806 Nov 19 22:41:28 2020 nxos.9.2.4.bin

Passaggio 4. Aggiornare il software NX-OS tramite il comando Install All.

Avviare un aggiornamento del software NX-OS con interruzione delle attività standard tramite il comando install all. Questo comando richiede che il parametro nxos venga passato con il percorso file assoluto del file di immagine binaria unificata di NX-OS corrispondente alla versione di destinazione.

Nell'esempio viene mostrato il comando install all in cui il parametro nxos punta al percorso assoluto del file di immagine binaria unificata di NX-OS 9.2(4) (bootflash:nxos.9.2.4.bin).

<#root> N3K-C3548# install all nxos bootflash:nxos.9.2.4.bin Installer is forced disruptive Verifying image bootflash:/nxos.9.2.4.bin for boot variable "nxos". Verifying image type. Extracting "nxos" version from image bootflash:/nxos.9.2.4.bin. Extracting "bios" version from image bootflash:/nxos.9.2.4.bin. Performing runtime checks. Performing module support checks. Notifying services about system upgrade. 

Compatibility check is done: Module bootable Impact Install-type Reason

```
1 yes disruptive
```

| Images wil<br>Module                                                      | l be upgraded acco<br>Image                                                                               | ording to following table:<br>Running-Version                                                                                             | New-Version                                                                       | Upg-Required               |  |  |
|---------------------------------------------------------------------------|----------------------------------------------------------------------------------------------------|----------------------------------------------------------------------------------------------------|-----------------------------------------------------------------------------------|----------------------------|--|--|
| 1<br>1<br>1                                                               | kickstart<br>bios<br>power-seq                                                                            | 6.0(2)A8(11b)<br>v1.9.0(10/13/2012)<br>v2.1                                                                                               | 9.2(4)I9(1)<br>v5.3.0(06/08/2019)<br>v2.1                                         | yes<br>yes<br>no           |  |  |
| Switch wil<br>Do you wan<br>Ƴ                                             | l be reloaded for<br>t to continue with                                                                   | disruptive upgrade.<br>the installation (y/n)?                                                                                            | [n]                                                                               |                            |  |  |
| Time Stamp: Thu Nov 19 22:56:09 2020                                      |                                                                                                    |                                                                                                    |                                                                                   |                            |  |  |
| Install is                                                                | in progress, plea                                                                                         | ase wait.                                                                                                    |                                                                                   |                            |  |  |
| Performing runtime checks.<br>[####################################       |                                                                                                    |                                                                                                    |                                                                                   |                            |  |  |
| Setting boot variables.<br>[####################################          |                                                                                                    |                                                                                                    |                                                                                   |                            |  |  |
| Performing configuration copy.<br>[####################################   |                                                                                                    |                                                                                                    |                                                                                   |                            |  |  |
| Module 1:  <br>Warning: p<br>Note: Powe<br>On success<br>[#<br>Time Stamp | Refreshing compact<br>lease do not remov<br>r-seq upgrade need<br>of power-seq upgr<br>: Thu Nov 19 23:00 | t flash and upgrading bios<br>ve or power off the module<br>ds a power-cycle to take i<br>rade, SWITCH OFF THE POWEF<br>] 0%<br>0:22 2020 | s/loader/bootrom/powe<br>e at this time.<br>into effect.<br>R to the system and t | r-seq.<br>hen, power it up |  |  |

Finishing the upgrade, switch will reboot in 10 seconds.

Passaggio 5. Verifica della riuscita dell'aggiornamento del software NX-OS

Dopo aver ricaricato lo switch Nexus 3524 o 3548, verificare che l'aggiornamento sia stato eseguito correttamente con il comando show module. L'output di questo comando visualizza la release di destinazione desiderata. Di seguito è riportato un esempio di aggiornamento dello switch al software NX-OS versione 9.2(4).

| <#root>     |             |       |        |
|-------------|-------------|-------|--------|
| N3K-C3548#  |             |       |        |
| show module |             |       |        |
| Mod Ports   | Module-Type | Model | Status |

1 48 48x10GE Supervisor

| Mod | Sw     | Hw  | Slot |
|-----|--------|-----|------|
|     |        |     |      |
| 1   | 9.2(4) | 1.0 | NA   |

Passaggio 6. Eliminazione di file di immagine binari di una versione intermedia da Cisco Nexus Switch

Dopo aver verificato che l'aggiornamento del software NX-OS dalla versione intermedia alla versione di destinazione sia riuscito, preservare lo spazio libero sul bootflash dello switch eliminando i file di immagine binari di sistema e kickstart della versione intermedia dal bootflash del dispositivo. A tale scopo, è possibile usare il comando delete bootflash:{filename}. Di seguito è riportato un esempio di questo problema, in cui i file di immagine binari di sistema e di avvio rapido di NX-OS 6.0(2)A8(11b) vengono eliminati dal bootflash dello switch.

<#root>

N3K-C3548#

dir | include bin

37739008Nov 19 22:06:28 2020n3500-uk9-kickstart.6.0.2.A8.11b.bin197055713Nov 19 22:15:20 2020n3500-uk9.6.0.2.A8.11b.bin530509806Nov 19 22:41:28 2020nxos.9.2.4.binN3K-C3548#

#### delete bootflash:n3500-uk9-kickstart.6.0.2.A8.11b.bin

```
Do you want to delete "/n3500-uk9-kickstart.6.0.2.A8.11b.bin" ? (yes/no/abort) [y] N3K-C3548#
```

delete bootflash:n3500-uk9.6.0.2.A8.11b.bin

Do you want to delete "/n3500-uk9.6.0.2.A8.11b.bin" ? (yes/no/abort) [y] N3K-C3548#

dir | include bin

530509806 Nov 19 22:41:28 2020 nxos.9.2.4.bin

Passaggio 7. Esegui script di installazione iniziale per riapplicare i criteri CoPP

Eseguire lo script di installazione iniziale con il comando setup. Accedere alla finestra di dialogo di configurazione di base immettendo yes, quindi accettare tutte le opzioni predefinite visualizzate premendo ripetutamente il tasto Enter fino a quando non viene visualizzato il prompt di NX-OS CLI.

Nota: l'esecuzione dello script di configurazione iniziale non modifica la configurazione corrente dello switch. Lo scopo dell'esecuzione dello script di installazione iniziale è quello di garantire che la configurazione aggiornata dei criteri CoPP (Control Plane Policing) sia

presente nella configurazione in esecuzione dello switch. La mancata esecuzione di questa operazione può causare la perdita di pacchetti per il traffico del control plane.

Di seguito è riportato un esempio.

<#root>

N3K-C3548#

setup

---- Basic System Configuration Dialog ----

This setup utility will guide you through the basic configuration of the system. Setup configures only enough connectivity for management of the system.

\*Note: setup is mainly used for configuring the system initially, when no configuration is present. So setup always assumes system defaults and not the current system configuration values.

Press Enter at anytime to skip a dialog. Use ctrl-c at anytime to skip the remaining dialogs.

Would you like to enter the basic configuration dialog (yes/no):

yes

Create another login account (yes/no) [n]:

Configure read-only SNMP community string (yes/no) [n]:

Configure read-write SNMP community string (yes/no) [n]:

Enter the switch name :

Continue with Out-of-band (mgmtO) management configuration? (yes/no) [y]:

MgmtO IPv4 address :

Configure the default gateway? (yes/no) [y]:

IPv4 address of the default gateway :

Enable the telnet service? (yes/no) [n]:

Enable the ssh service? (yes/no) [y]:

Type of ssh key you would like to generate (dsa/rsa) :

Configure the ntp server? (yes/no) [n]:

Configure default interface layer (L3/L2) [L2]:

Configure default switchport interface state (shut/noshut) [noshut]:

Configure CoPP System Policy Profile ( default / 12 / 13 ) [default]:

The following configuration will be applied: no telnet server enable system default switchport no system default switchport shutdown policy-map type control-plane copp-system-policy ( default ) Would you like to edit the configuration? (yes/no) [n]:

Use this configuration and save it? (yes/no) [y]: MTC:Executing copp config

## Aggiornamento da NX-OS 6.x a NX-OS 9.3(x)

In questa sezione del documento viene descritto come eseguire un aggiornamento del software NX-OS con interruzioni standard da una versione di origine della versione principale di NX-OS 6.x a una versione di destinazione della versione secondaria di NX-OS 9.3(x).

Nota: un aggiornamento del software NX-OS a una versione di destinazione in NX-OS 9.3(x) versione secondaria da una versione di origine in NX-OS 6.x versione principale richiede due aggiornamenti intermedi obbligatori. Il primo aggiornamento intermedio è a NX-OS 6.0(2)A8(11b). Il secondo aggiornamento intermedio è a NX-OS 7.0(3)I7(9). Dopo il secondo aggiornamento intermedio alla versione 7.0(3)I7(9), eseguire l'aggiornamento alla versione di destinazione desiderata nella versione secondaria di NX-OS 9.3(x).

Un esempio di aggiornamento del software NX-OS con interruzione delle attività standard viene eseguito su uno switch Cisco Nexus 3548 da una versione di origine 6.0(2)A4(5) a una versione di destinazione 9.3(6):

| <#re  | <pre>&lt;#root&gt;</pre> |          |            |                  |                    |          |
|-------|--------------------------|----------|------------|------------------|--------------------|----------|
| N3K-  | ЗК-С3548#                |          |            |                  |                    |          |
| show  | show module              |          |            |                  |                    |          |
| Mod   | Ports                    | Module-1 | Гуре       |                  | Model              | Status   |
| <br>1 | 48                       | 48x10GE  | Supervisor |                  | N3K-C3548P-10G-SUP | active * |
| Mod   | Sw                       |          | Hw         | World-Wide-Name( | 5) (WWN)           |          |
| 1     | 6.0(2                    | 2)A4(5)  | 1.0        |                  |                    |          |

Riepilogo percorso di aggiornamento

Di seguito è riportato un riepilogo del percorso di aggiornamento da una release di origine nella release principale di NX-OS 6.x a una release di destinazione nella release secondaria di NX-OS 9.3(x) attraverso le release intermedie di 6.0(2)A8(11b) e 7.0(3)I7(9):

 $6.x \rightarrow 6.0(2)A8(11b) \rightarrow 7.0(3)I7(9) \rightarrow 9.3(x)$ 

Passaggio 1. Aggiornamento da NX-OS 6.x a NX-OS 6.0(2)A8(11b)

Utilizzare la sezione <u>Aggiornamento da NX-OS 6.x a NX-OS 6.x</u> di questo documento per eseguire un aggiornamento del software NX-OS con interruzioni standard dalla versione di origine a una versione intermedia del software NX-OS versione 6.0(2)A8(11b). Questa operazione è necessaria per la riuscita dell'aggiornamento a una versione intermedia di 7.0(3)I7(9).

Passaggio 2. Aggiornamento da NX-OS 6.0(2)A8(11b) a NX-OS 7.0(3)I7(9)

Utilizzare la sezione Aggiornamento da NX-OS 6.x a NX-OS 7.x di questo documento per eseguire un aggiornamento del software NX-OS con interruzioni standard da una versione intermedia di 6.0(2)A8(11b) a una versione intermedia di 7.0(3)I7(9). Questa operazione è necessaria per la corretta esecuzione di un aggiornamento a una versione di destinazione in NX-OS 9.2(x).

Passaggio 3. Aggiornamento da NX-OS 7.0(3)I7(9) a NX-OS 9.3(x)

Utilizzare la sezione <u>Aggiornamento da NX-OS 7.x a NX-OS 9.3(x)</u> di questo documento per eseguire un aggiornamento del software NX-OS con interruzioni standard da una versione intermedia di 7.0(3)I7(9) alla versione di destinazione desiderata in NX-OS 9.3(x).

Aggiornamento da NX-OS 7.x a NX-OS 7.x

In questa sezione del documento viene descritto come eseguire un aggiornamento del software NX-OS con interruzioni standard da una release di origine della release principale di NX-OS 7.x a una release di destinazione nella release principale di NX-OS 7.x.

Un esempio di aggiornamento del software NX-OS con interruzione delle attività standard viene eseguito su uno switch Cisco Nexus 3548 da una versione di origine 7.0(3)I7(2) a una versione di destinazione 7.0(3)I7(9):

| <#r  | oot>        |                    |                    |          |  |  |
|------|-------------|--------------------|--------------------|----------|--|--|
| N3K· | √3K-C3548#  |                    |                    |          |  |  |
| show | show module |                    |                    |          |  |  |
| Mod  | Ports       | Module-Type        | Model              | Status   |  |  |
| 1    | 48          | 48x10GE Supervisor | <br>N3K-C3548P-10G | active * |  |  |

| Mod | Sw          | Hw  | Slot |
|-----|-------------|-----|------|
|     |             |     |      |
| 1   | 7.0(3)17(2) | 1.0 | NA   |

Riepilogo percorso di aggiornamento

Di seguito è riportato un riepilogo del percorso di aggiornamento da una release di origine nella release principale di NX-OS 7.x a una release di destinazione nella release principale di NX-OS 7.x:

7.x -> 7.x

Nota: nella versione principale di NX-OS 7.x, gli switch Nexus serie 3524 e 3548 supportano solo NX-OS 7.0(3)I7(2) o versioni successive. Le versioni software precedenti alla 7.0(3)I7(2) (ad esempio 7.0(3)I7(1), 7.0(3)I6(2) e così via) nella versione principale di NX-OS 7.x non sono supportate sugli switch Nexus serie 3524 e 3548.

Passaggio 1. Scarica la versione di destinazione da Cisco Software Download

Il software NX-OS 7.x utilizza un singolo file di immagine binario NX-OS (a volte definito file di immagine unificato). È necessario scaricare questa immagine dal <u>sito Web di download del</u> <u>software Cisco</u> sul computer locale. I passaggi specifici da eseguire per scaricare il software dal sito Web di Cisco per il download del software esulano dall'ambito di questo documento.

Nota: se si sta eseguendo l'aggiornamento al software NX-OS versione 7.0(3)I7(8) o 7.0(3)I7(9), è possibile scaricare l'immagine compatta del software NX-OS dal <u>sito Web di</u> <u>download del software Cisco</u>. Quando si esplora il sito Web, selezionare il modello di switch Nexus che si sta tentando di aggiornare e passare alla versione del software NX-OS di destinazione desiderata. Individuare quindi l'immagine software con l'indicazione Immagine compatta nella descrizione e la parola compatta nel nome file. Per ulteriori informazioni, fare riferimento alla <u>sezione Compact NX-OS Software Images on Cisco's Software Download</u> <u>Website (Immagini compatte del software NX-OS sul sito Web di download del software Cisco Nexus serie 3500 NX-OS - Guida all'aggiornamento e al downgrade del software Cisco Nexus serie 3500, documento versione 7.x</u>

Passaggio 2. Procedura di copia della release di destinazione sullo switch Cisco Nexus tramite Compact Image tramite SCP

Nota: gli switch Nexus serie 3524 e 3548 con numero di modello che termina con -XL non devono eseguire la procedura Compact Image tramite SCP. Questi modelli dispongono di spazio di bootflash sufficiente per memorizzare il file di immagine binario unificato completo e non compattato del software NX-OS. Trasferire il file di immagine binaria unificato della versione completa e non compattata del software NX-OS allo switch Nexus utilizzando il

protocollo di trasferimento file desiderato (ad esempio FTP, SFTP, SCP, TFTP e così via) e continuare con il passaggio successivo di questa procedura.

Copiare il file dell'immagine binaria unificata della release di destinazione sullo switch Nexus serie 3524 o 3548 che si desidera aggiornare in modo discontinuo eseguendo NX-OS Compact Image Procedure tramite SCP. Per ulteriori informazioni su questa procedura, fare riferimento al documento sulla procedura per l'immagine compatta di Nexus 3000, 3100 e 3500 NX-OS

Nota: per eseguire la procedura per l'immagine compatta NX-OS e ridurre le dimensioni del file di immagine binaria unificata di NX-OS, il checksum MD5 e SHA512 del file di immagine binaria unificata di NX-OS cambia ed è diverso dal checksum MD5/SHA512 pubblicato sul sito Web di download del software Cisco. Si tratta di un comportamento previsto e non è indicativo di un problema. In questo scenario, procedere con un aggiornamento del software NX-OS.

Nell'esempio viene illustrato come copiare il file di immagine binaria unificato della versione software NX-OS 7.0(3)I7(9) tramite la procedura Compact Image (indicata dalla parola chiave compact) tramite SCP da un server SCP 192.0.2.100 raggiungibile tramite il VRF di gestione.

```
<#root>
```

N3K-C3548#

dir | include bin

416939523 Nov 20 03:26:37 2020 nxos.7.0.3.I7.2.bin N3K-C3548#

copy scp://username@192.0.2.100/nxos.7.0.3.I7.9.bin bootflash: compact vrf management

The authenticity of host '192.0.2.100 (192.0.2.100)' can't be established. ECDSA key fingerprint is SHA256:TwkQiylhtFDFPPwqh3U2Oq9ugrDuTQ50bB3boV5DkXM. Are you sure you want to continue connecting (yes/no)?

yes

Warning: Permanently added '192.0.2.100' (ECDSA) to the list of known hosts. username@192.0.2.100's password: nxos.7.0.3.I7.9.bin 100% 937MB 3.6MB/s 04:24 Copy complete, now saving to disk (wait)... Copy complete. N3K-C3548#

dir | include bin

416939523Nov 20 03:26:37 2020nxos.7.0.3.I7.2.bin459209441Nov 20 03:43:38 2020nxos.7.0.3.I7.9.bin

Passaggio 3. Aggiornamento del software NX-OS tramite il comando Install All

Avviare un aggiornamento del software NX-OS con interruzione delle attività standard tramite il

comando install all. Questo comando richiede che il parametro nxos venga passato con il percorso file assoluto del file di immagine binaria unificata di NX-OS corrispondente alla versione di destinazione.

Nell'esempio viene mostrato il comando install all in cui il parametro nxos punta al percorso assoluto del file di immagine binaria unificata di NX-OS 7.0(3)I7(9) (bootflash:nxos.7.0.3.I7.9.bin).

<#root> N3K-C3548# install all nxos bootflash:nxos.7.0.3.17.9.bin Installer will perform compatibility check first. Please wait. Installer is forced disruptive Verifying image bootflash:/nxos.7.0.3.17.9.bin for boot variable "nxos". [######################] 100% -- SUCCESS Verifying image type. [#################### 100% -- SUCCESS Preparing "nxos" version info using image bootflash:/nxos.7.0.3.I7.9.bin. Preparing "bios" version info using image bootflash:/nxos.7.0.3.I7.9.bin. Collecting "running" plugin(s) information. [###################### 100% -- SUCCESS Collecting plugin(s) information from "new" image. [#################### 100% -- SUCCESS [######################] 100% -- SUCCESS Performing module support checks. [###################### 100% -- SUCCESS Notifying services about system upgrade. [#################### 100% -- SUCCESS Compatibility check is done: Module bootable Impact Install-type Reason ----- ------ ------ ------yes disruptive 1 reset default upgrade is not hitless Images will be upgraded according to following table: Module Image Running-Version(pri:alt) New-Version Upg-Required \_\_\_\_\_ \_\_\_\_\_ 7.0(3)17(9) 1 nxos 7.0(3)17(2) ves v5.4.0(10/23/2019) v5.4.0(10/23/2019) 1 bios no

Switch will be reloaded for disruptive upgrade. Do you want to continue with the installation (y/n)? [n]

Finishing the upgrade, switch will reboot in 10 seconds.

Passaggio 4. Verifica della riuscita dell'aggiornamento del software NX-OS

Dopo aver ricaricato lo switch Nexus 3524 o 3548, verificare che l'aggiornamento sia stato eseguito correttamente con il comando show module. L'output di questo comando visualizza la release di destinazione desiderata. Di seguito è riportato un esempio di aggiornamento dello switch al software NX-OS versione 7.0(3)I7(9).

| <#ro | pot>            |         |      |                |          |  |
|------|-----------------|---------|------|----------------|----------|--|
| N3K- | ·C3548#         |         |      |                |          |  |
| show | show module     |         |      |                |          |  |
| Mod  | Ports           | Module- | Туре | Model          | Status   |  |
| 1    | 48 48x10GE Supe | rvisor  |      | N3K-C3548P-10G | active * |  |
| Mod  | Sw              | Hw      | Slot |                |          |  |
| 1    | 7.0(3)17(9)     | 1.0     | NA   |                |          |  |

Passaggio 5. Eliminazione dei file di immagine binari della versione di origine da Cisco Nexus Switch

Dopo aver verificato che l'aggiornamento del software NX-OS dalla release di origine alla release di destinazione sia riuscito, preservare lo spazio libero sul bootflash dello switch eliminando il file di immagine binario unificato della release di origine dalla bootflash del dispositivo. A tale scopo, è possibile usare il comando delete bootflash:{filename}. Di seguito è riportato un esempio di questo problema, in cui il file di immagine binaria unificato NX-OS 7.0(3)I7(2) viene eliminato dal bootflash

У

dello switch.

Passaggio 6. Esegui script di installazione iniziale per riapplicare i criteri CoPP

Eseguire lo script di installazione iniziale con il comando setup. Accedere alla finestra di dialogo di configurazione di base immettendo yes, quindi accettare tutte le opzioni predefinite visualizzate premendo ripetutamente il tasto Enter fino a quando non viene visualizzato il prompt di NX-OS CLI.

Nota: l'esecuzione dello script di configurazione iniziale non modifica la configurazione corrente dello switch. Lo scopo dell'esecuzione dello script di installazione iniziale è quello di garantire che la configurazione aggiornata dei criteri CoPP (Control Plane Policing) sia presente nella configurazione in esecuzione dello switch. La mancata esecuzione di questa operazione può causare la perdita di pacchetti per il traffico del control plane.

Di seguito è riportato un esempio.

<#root>

N3K-C3548#

setup

---- Basic System Configuration Dialog ----

This setup utility will guide you through the basic configuration of the system. Setup configures only enough connectivity for management of the system.

\*Note: setup is mainly used for configuring the system initially, when no configuration is present. So setup always assumes system defaults and not the current system configuration values. Press Enter at anytime to skip a dialog. Use ctrl-c at anytime to skip the remaining dialogs. Would you like to enter the basic configuration dialog (yes/no): yes Create another login account (yes/no) [n]: Configure read-only SNMP community string (yes/no) [n]: Configure read-write SNMP community string (yes/no) [n]: Enter the switch name : Continue with Out-of-band (mgmtO) management configuration? (yes/no) [y]: MgmtO IPv4 address : Configure the default gateway? (yes/no) [y]: IPv4 address of the default gateway : Enable the telnet service? (yes/no) [n]: Enable the ssh service? (yes/no) [y]: Type of ssh key you would like to generate (dsa/rsa) : Configure the ntp server? (yes/no) [n]: Configure default interface layer (L3/L2) [L2]: Configure default switchport interface state (shut/noshut) [noshut]: Configure CoPP System Policy Profile ( default / 12 / 13 ) [default]: The following configuration will be applied: no telnet server enable system default switchport no system default switchport shutdown policy-map type control-plane copp-system-policy ( default ) Would you like to edit the configuration? (yes/no) [n]: Use this configuration and save it? (yes/no) [y]: MTC: Executing copp config Copy complete, now saving to disk (please wait)... Copy complete.

#### Aggiornamento da NX-OS 7.x a NX-OS 9.2(x)

In questa sezione del documento viene descritto come eseguire un aggiornamento del software NX-OS con interruzioni standard da una versione di origine della versione principale di NX-OS 7.x

Nota: un aggiornamento del software NX-OS a una versione di destinazione nella versione secondaria di NX-OS 9.2(x) da una versione di origine nella versione principale di NX-OS 7.x richiede un aggiornamento intermedio obbligatorio alla versione 7.0(3)I7(6) o successive prima dell'aggiornamento alla versione di destinazione desiderata. Cisco consiglia di utilizzare 7.0(3)I7(9) come versione software per questo aggiornamento intermedio.

Un esempio di aggiornamento del software NX-OS con interruzione delle attività standard viene eseguito su uno switch Cisco Nexus 3548 da una release di origine di 7.0(3)I7(2) a una release di destinazione di 9.2(4):

| <#re | oot>            |         |      |                |          |
|------|-----------------|---------|------|----------------|----------|
| N3K- | ·C3548#         |         |      |                |          |
| show | v module        |         |      |                |          |
| Mod  | Ports           | Module- | Туре | Mode1          | Status   |
| 1    | 48 48x10GE Supe | rvisor  |      | N3K-C3548P-10G | active * |
| Mod  | Sw              | Hw<br>  | Slot |                |          |
| 1    | 7.0(3)17(2)     | 1.0     | NA   |                |          |

## Riepilogo percorso di aggiornamento

Di seguito è riportato un riepilogo del percorso di aggiornamento da una release di origine nella release principale di NX-OS 7.x a una release di destinazione nella release secondaria di NX-OS 9.2(x) tramite una release intermedia di 7.0(3)I7(9):

7.x -> 7.0(3)I7(9) -> 9.2(x)

Nota: nella versione principale di NX-OS 7.x, gli switch Nexus serie 3524 e 3548 supportano solo NX-OS 7.0(3)I7(2) o versioni successive. Sugli switch Nexus serie 3524 e 3548 non è supportato il software di versioni precedenti alla 7.0(3)I7(2) (ad esempio 7.0(3)I7(1), 7.0(3)I6(2) e così via nella versione principale di NX-OS 7.x.

Passaggio 1. Aggiornamento da NX-OS 7.x a NX-OS 7.0(3)I7(9)

Utilizzare la sezione <u>Aggiornamento da NX-OS 7.x a NX-OS 7.x</u> di questo documento per eseguire un aggiornamento del software NX-OS con interruzioni standard dalla versione di origine a una versione intermedia della versione 7.0(3)I7(9). Questa operazione è necessaria per la corretta esecuzione di un aggiornamento a una versione di destinazione in NX-OS 9.2(x).

Passaggio 2. Scarica la versione di destinazione da Cisco Software Download

Il software NX-OS 9.2(x) utilizza un singolo file di immagine binario NX-OS (a volte definito file di immagine unificato). È necessario scaricare questa immagine dal <u>sito Web di download del</u> <u>software Cisco</u> sul computer locale. I passaggi specifici da eseguire per scaricare il software dal sito Web di Cisco per il download del software esulano dall'ambito di questo documento.

Nota: se si sta eseguendo l'aggiornamento al software NX-OS versione 9.2(4), è possibile scaricare l'immagine compatta del software NX-OS dal <u>sito Web di download del software Cisco</u>. Quando si esplora il sito Web, selezionare il modello di switch Nexus che si sta tentando di aggiornare e passare alla versione del software NX-OS di destinazione desiderata. Individuare quindi l'immagine software con l'indicazione Immagine compatta nella descrizione e la parola compatta nel nome file. Per ulteriori informazioni, fare riferimento alla sezione sulle immagini compatte del software NX-OS sul sito Web di download del software Cisco nel documento Cisco Nexus 3500 NX-OS Software Upgrade and Downgrade Guide (Guida all'aggiornamento e al downgrade del software Cisco Nexus serie 3500 NX-OS), versione 7.x.

Passaggio 3. Procedura di copia della release di destinazione sullo switch Cisco Nexus tramite Compact Image tramite SCP

Nota: gli switch Nexus serie 3524 e 3548 con numero di modello che termina con -XL non devono eseguire la procedura Compact Image tramite SCP. Questi modelli dispongono di spazio di bootflash sufficiente per memorizzare il file di immagine binario unificato completo e non compattato del software NX-OS. Trasferire il file di immagine binaria unificato della versione completa e non compattata del software NX-OS allo switch Nexus utilizzando il protocollo di trasferimento file desiderato (ad esempio FTP, SFTP, SCP, TFTP e così via) e continuare con il passaggio successivo di questa procedura.

Copiare il file dell'immagine binaria unificata della release di destinazione sullo switch Nexus serie 3524 o 3548 che si desidera aggiornare in modo discontinuo eseguendo NX-OS Compact Image Procedure tramite SCP. Per ulteriori informazioni su questa procedura, fare riferimento al documento sulla procedura per l'immagine compatta di Nexus 3000, 3100 e 3500 NX-OS

Nota: per eseguire la procedura per l'immagine compatta NX-OS e ridurre le dimensioni del file di immagine binaria unificata di NX-OS, il checksum MD5 e SHA512 del file di immagine binaria unificata di NX-OS cambia ed è diverso dal checksum MD5/SHA512 pubblicato sul sito Web di download del software Cisco. Si tratta di un comportamento previsto e non è indicativo di un problema. In questo scenario, procedere con un aggiornamento del software NX-OS.

Nell'esempio viene illustrato come copiare il file di immagine binaria unificato della versione del software NX-OS 9.2(4) tramite la procedura Compact Image (indicata dalla parola chiave compact) tramite SCP da un server SCP 192.0.2.100 raggiungibile tramite la gestione VRF.f

#### <#root>

N3K-C3548# dir | include bin Nov 20 03:43:38 2020 nxos.7.0.3.17.9.bin 459209441 N3K-C3548# copy scp://username@192.0.2.100/nxos.9.2.4.bin bootflash: compact vrf management The authenticity of host '192.0.2.100 (192.0.2.100)' can't be established. ECDSA key fingerprint is SHA256:TwkQiylhtFDFPPwqh3U2Oq9ugrDuTQ50bB3boV5DkXM. Are you sure you want to continue connecting (yes/no)? yes Warning: Permanently added '192.0.2.100' (ECDSA) to the list of known hosts. username@192.0.2.100's password: nxos.9.2.4.bin 100% 1278MB 3.0MB/s 07:09 Copy complete, now saving to disk (please wait)... Copy complete. N3K-C3548# dir | include bin Nov 20 03:43:38 2020 nxos.7.0.3.17.9.bin 459209441 530509806 Nov 20 04:30:47 2020 nxos.9.2.4.bin

Passaggio 4. Aggiornamento del software NX-OS tramite il comando Install All

Avviare un aggiornamento del software NX-OS con interruzione delle attività standard tramite il comando install all. Questo comando richiede che il parametro nxos venga passato con il percorso file assoluto del file di immagine binaria unificata di NX-OS corrispondente alla versione di destinazione.

Nell'esempio viene mostrato il comando install all in cui il parametro nxos punta al percorso assoluto del file di immagine binaria unificata di NX-OS 9.2(4) (bootflash:nxos.9.2.4.bin).

Preparing "bios" version info using image bootflash:/nxos.9.2.4.bin. [######################] 100% -- SUCCESS Collecting "running" plugin(s) information. [###################### 100% -- SUCCESS Collecting plugin(s) information from "new" image. [######################] 100% -- SUCCESS [##################### 100% -- SUCCESS Performing module support checks. [##################### 100% -- SUCCESS Notifying services about system upgrade. [###################### 100% -- SUCCESS Compatibility check is done: Module bootable Impact Install-type Reason ----- ------ ------1 yes disruptive reset default upgrade is not hitless Images will be upgraded according to following table: Module Image Running-Version(pri:alt) New-Version Upg-Required \_\_\_\_\_ \_\_\_\_\_ 7.0(3)I7(9) 9.2(4) v5.4.0(10/23/2019) v5.3.0(06/08/2019) 1 yes nxos bios 1 no Switch will be reloaded for disruptive upgrade. Do you want to continue with the installation (y/n)? [n] У Install is in progress, please wait. Performing runtime checks. [###################### 100% -- SUCCESS Setting boot variables. [###################### 100% -- SUCCESS Performing configuration copy. [#####################] 100% -- SUCCESS Module 1: Refreshing compact flash and upgrading bios/loader/bootrom. Warning: please do not remove or power off the module at this time. [##################### 100% -- SUCCESS Finishing the upgrade, switch will reboot in 10 seconds.

Passaggio 5. Verifica della riuscita dell'aggiornamento del software NX-OS

Dopo aver ricaricato lo switch Nexus 3524 o 3548, verificare che l'aggiornamento sia stato eseguito correttamente con il comando show module. L'output di questo comando visualizza la release di destinazione desiderata. Di seguito è riportato un esempio di aggiornamento dello switch al software NX-OS versione 9.2(4).

| <#rc | oot>             |            |      |             |      |          |  |
|------|------------------|------------|------|-------------|------|----------|--|
| N3K- | N3K-C3548#       |            |      |             |      |          |  |
| show | show module      |            |      |             |      |          |  |
| Mod  | Ports M          | odule-Type |      | Mod         | lel  | Status   |  |
| 1    | 48 48x10GE Super | visor      |      | N3K-C3548P- | -10G | active * |  |
| Mod  | Sw               | Hw         | Slot |             |      |          |  |
| 1    | 9.2(4)           | 1.0        | NA   |             |      |          |  |

Passaggio 6. Eliminazione di file di immagine binari di una versione intermedia da Cisco Nexus Switch

Dopo aver verificato che l'aggiornamento del software NX-OS dalla versione intermedia alla versione di destinazione sia riuscito, preservare lo spazio libero sul bootflash dello switch eliminando il file di immagine unificato della versione intermedia dal bootflash del dispositivo. A tale scopo, è possibile usare il comando delete bootflash:{filename}. Di seguito è riportato un esempio di questo problema, in cui il file di immagine binaria unificato di NX-OS 7.0(3)I7(9) viene eliminato dal bootflash dello switch.

#### <#root>

```
N3K-C3548#

dir | include bin

459209441 Nov 20 03:43:38 2020 nxos.7.0.3.I7.9.bin

530509806 Nov 20 04:30:47 2020 nxos.9.2.4.bin

N3K-C3548#

delete bootflash:nxos.7.0.3.I7.9.bin

Do you want to delete "/nxos.7.0.3.I7.9.bin" ? (yes/no/abort) [y]

N3K-C3548#

dir | include bin

530509806 Nov 20 04:30:47 2020 nxos.9.2.4.bin
```

Passaggio 7. Esegui script di installazione iniziale per riapplicare i criteri CoPP

Eseguire lo script di installazione iniziale con il comando setup. Accedere alla finestra di dialogo di

configurazione di base immettendo yes, quindi accettare tutte le opzioni predefinite visualizzate premendo ripetutamente il tasto Enter fino a quando non viene visualizzato il prompt di NX-OS CLI.

Nota: l'esecuzione dello script di configurazione iniziale non modifica la configurazione corrente dello switch. Lo scopo dell'esecuzione dello script di installazione iniziale è quello di garantire che la configurazione aggiornata dei criteri CoPP (Control Plane Policing) sia presente nella configurazione in esecuzione dello switch. La mancata esecuzione di questa operazione può causare la perdita di pacchetti per il traffico del control plane.

Di seguito è riportato un esempio.

<#root>

N3K-C3548#

setup

---- Basic System Configuration Dialog ----

This setup utility will guide you through the basic configuration of the system. Setup configures only enough connectivity for management of the system.

\*Note: setup is mainly used for configuring the system initially, when no configuration is present. So setup always assumes system defaults and not the current system configuration values.

Press Enter at anytime to skip a dialog. Use ctrl-c at anytime to skip the remaining dialogs.

Would you like to enter the basic configuration dialog (yes/no):

yes

Create another login account (yes/no) [n]:

Configure read-only SNMP community string (yes/no) [n]:

Configure read-write SNMP community string (yes/no) [n]:

Enter the switch name :

Continue with Out-of-band (mgmtO) management configuration? (yes/no) [y]:

MgmtO IPv4 address :

Configure the default gateway? (yes/no) [y]:

 $\ensuremath{\mathsf{IPv4}}$  address of the default gateway :

Enable the telnet service? (yes/no) [n]:

Enable the ssh service? (yes/no) [y]: Type of ssh key you would like to generate (dsa/rsa) : Configure the ntp server? (yes/no) [n]: Configure default interface layer (L3/L2) [L2]: Configure default switchport interface state (shut/noshut) [noshut]: Configure CoPP System Policy Profile ( default / 12 / 13 ) [default]: The following configuration will be applied: no telnet server enable system default switchport no system default switchport shutdown policy-map type control-plane copp-system-policy ( default ) Would you like to edit the configuration? (yes/no) [n]: Use this configuration and save it? (yes/no) [y]: MTC: Executing copp config Copy complete, now saving to disk (wait)... Copy complete.

## Aggiornamento da NX-OS 7.x a NX-OS 9.3(x)

In questa sezione del documento viene descritto come eseguire un aggiornamento del software NX-OS con interruzioni standard da una versione di origine della versione principale di NX-OS 7.x a una versione di destinazione della versione secondaria di NX-OS 9.3(x).

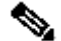

Nota: un aggiornamento del software NX-OS a una versione di destinazione nella versione secondaria di NX-OS 9.3(x) da una versione di origine nella versione principale di NX-OS 7.x richiede un aggiornamento intermedio obbligatorio alla versione 7.0(3)17(8) o successive prima dell'aggiornamento alla versione di destinazione desiderata. Cisco consiglia di utilizzare 7.0(3)17(9) come versione software per questo aggiornamento intermedio.

Un esempio di aggiornamento del software NX-OS con interruzione delle attività standard viene eseguito su uno switch Cisco Nexus 3548 da una versione di origine 7.0(3)I7(2) a una versione di destinazione 9.3(6):

| <#r  | oot>        |                    |                |          |  |  |
|------|-------------|--------------------|----------------|----------|--|--|
| N3K· | N3K-C3548#  |                    |                |          |  |  |
| show | show module |                    |                |          |  |  |
| Mod  | Ports       | Module-Type        | Mode1          | Status   |  |  |
| 1    | 48          | 48x10GE Supervisor | N3K-C3548P-10G | active * |  |  |

| Mod | Sw          | Hw  | Slot |
|-----|-------------|-----|------|
|     |             |     |      |
| 1   | 7.0(3)17(2) | 1.0 | NA   |

Riepilogo percorso di aggiornamento

Di seguito è riportato un riepilogo del percorso di aggiornamento da una release di origine nella release principale di NX-OS 7.x a una release di destinazione nella release secondaria di NX-OS 9.3(x) tramite una release intermedia di 7.0(3)I7(9):

7.x -> 7.0(3)I7(9) -> 9.3(x)

Nota: nella versione principale di NX-OS 7.x, gli switch Nexus serie 3524 e 3548 supportano solo NX-OS 7.0(3)I7(2) o versioni successive. Le versioni software precedenti alla 7.0(3)I7(2) (ad esempio 7.0(3)I7(1), 7.0(3)I6(2) e così via) nella versione principale di NX-OS 7.x non sono supportate sugli switch Nexus serie 3524 e 3548.

Passaggio 1. Aggiornamento da NX-OS 7.x a NX-OS 7.0(3)I7(9)

Utilizzare la sezione <u>Aggiornamento da NX-OS 7.x a NX-OS 7.x</u> di questo documento per eseguire un aggiornamento del software NX-OS con interruzioni standard dalla versione di origine a una versione intermedia della versione 7.0(3)I7(9). Questa operazione è necessaria per la corretta esecuzione di un aggiornamento a una versione di destinazione in NX-OS 9.3(x).

Passaggio 2. Scarica la versione di destinazione da Cisco Software Download

Il software NX-OS 9.3(x) utilizza un singolo file di immagine binario NX-OS (a volte definito file di immagine unificato). È necessario scaricare questa immagine dal <u>sito Web di download del</u> <u>software Cisco</u> sul computer locale. I passaggi specifici da eseguire per scaricare il software dal sito Web di Cisco per il download del software esulano dall'ambito di questo documento.

Nota: se si sta eseguendo l'aggiornamento al software NX-OS versione 9.3(4) o successive, è possibile scaricare l'immagine compatta del software NX-OS dal <u>sito Web di download del</u> <u>software Cisco</u>. Quando si esplora il sito Web, selezionare il modello di switch Nexus che si sta tentando di aggiornare e passare alla versione del software NX-OS di destinazione desiderata. Individuare quindi l'immagine software con l'indicazione Immagine compatta nella descrizione e la parola "compatta" nel nome file. Per ulteriori informazioni, fare riferimento alla <u>sezione sulle immagini compatte del software NX-OS sul sito Web di</u> download del software Cisco nel documento Cisco Nexus 3500 NX-OS Software Upgrade and Downgrade Guide (Guida all'aggiornamento e al downgrade del software Cisco Nexus <u>serie 3500 NX-OS), versione 7.x.</u>

Passaggio 3. Procedura di copia della release di destinazione sullo switch Cisco Nexus tramite Compact Image tramite SCP Nota: gli switch Nexus serie 3524 e 3548 con numero di modello che termina con -XL non devono eseguire la procedura Compact Image tramite SCP. Questi modelli dispongono di spazio di bootflash sufficiente per memorizzare il file di immagine binario unificato completo e non compattato del software NX-OS. Trasferire il file di immagine binaria unificato della versione completa e non compattata del software NX-OS allo switch Nexus utilizzando il protocollo di trasferimento file desiderato (ad esempio FTP, SFTP, SCP, TFTP e così via) e continuare con il passaggio successivo di questa procedura.

Copiare il file dell'immagine binaria unificata della release di destinazione sullo switch Nexus serie 3524 o 3548 che si desidera aggiornare in modo discontinuo eseguendo NX-OS Compact Image Procedure tramite SCP. Per ulteriori informazioni su questa procedura, fare riferimento al documento sulla procedura per l'immagine compatta di Nexus 3000, 3100 e 3500 NX-OS

Nota: per eseguire la procedura per l'immagine compatta NX-OS e ridurre le dimensioni del file di immagine binaria unificata di NX-OS, il checksum MD5 e SHA512 del file di immagine binaria unificata di NX-OS cambia ed è diverso dal checksum MD5/SHA512 pubblicato sul sito Web di download del software Cisco. Si tratta di un comportamento previsto e non è indicativo di un problema. In questo scenario, procedere con un aggiornamento del software NX-OS.

Nell'esempio viene illustrato come copiare il file di immagine binaria unificato della versione del software NX-OS 9.3(6) tramite la procedura Compact Image (indicata dalla parola chiave compact) tramite SCP da un server SCP 192.0.2.100 raggiungibile tramite il VRF di gestione.

#### <#root>

671643688

N3K-C3548# dir | include bin Nov 19 23:44:19 2020 nxos.7.0.3.I7.9.bin 459209441 N3K-C3548# copy scp://username@192.0.2.100/nxos.9.3.6.bin bootflash: compact vrf management The authenticity of host '192.0.2.100 (192.0.2.100)' can't be established. ECDSA key fingerprint is SHA256:TwkQiylhtFDFPPwqh3U2Oq9ugrDuTQ50bB3boV5DkXM. Are you sure you want to continue connecting (yes/no)? yes Warning: Permanently added '192.0.2.100' (ECDSA) to the list of known hosts. username@192.0.2.100's password: nxos.9.3.6.bin 100% 1882MB 3.1MB/s 10:09 Copy complete, now saving to disk (wait)... Copy complete. N3K-C3548# dir | include bin Nov 19 23:44:19 2020 nxos.7.0.3.17.9.bin 459209441

Nov 20 00:47:00 2020 nxos.9.3.6.bin

Passaggio 4. Aggiornamento del software NX-OS tramite il comando Install All

Avviare un aggiornamento del software NX-OS con interruzione delle attività standard tramite il comando install all. Questo comando richiede che il parametro nxos venga passato con il percorso file assoluto del file di immagine binaria unificata di NX-OS corrispondente alla versione di destinazione.

Nell'esempio viene mostrato il comando install all in cui il parametro nxos punta al percorso assoluto del file di immagine binaria unificata di NX-OS 9.3(6) (bootflash:nxos.9.3.6.bin).

<#root> N3K-C3548# install all nxos bootflash:nxos.9.3.6.bin Installer will perform compatibility check first. Please wait. Installer is forced disruptive Verifying image bootflash:/nxos.9.3.6.bin for boot variable "nxos". Verifying image type. [##################### 100% -- SUCCESS Preparing "nxos" version info using image bootflash:/nxos.9.3.6.bin. [###################### 100% -- SUCCESS Preparing "bios" version info using image bootflash:/nxos.9.3.6.bin. [###################### 100% -- SUCCESS Collecting "running" plugin(s) information. [##################### 100% -- SUCCESS Collecting plugin(s) information from "new" image. Performing module support checks. [##################### 100% -- SUCCESS Notifying services about system upgrade. [#################### 100% -- SUCCESS Compatibility check is done: Module bootable Impact Install-type Reason \_\_\_\_\_ \_\_\_ ----- ----yes disruptive reset default upgrade is not hitless 1

| Upg-Required | New-Version        | according to following table:<br>Running-Version(pri:alt) | will be upgrade<br>Image | Images<br>Module |
|--------------|--------------------|-----------------------------------------------------------|--------------------------|------------------|
| yes          | 9.3(6)             | 7.0(3)I7(9)                                               | nxos                     | 1                |
| ves          | v5.4.0(10/23/2019) | v5.4.0(10/23/2019)                                        | bios                     | 1                |

Finishing the upgrade, switch will reboot in 10 seconds.

Passaggio 5. Verifica della riuscita dell'aggiornamento del software NX-OS

Dopo aver ricaricato lo switch Nexus 3524 o 3548, verificare che l'aggiornamento sia stato eseguito correttamente con il comando show module. L'output di questo comando visualizza la release di destinazione desiderata. Di seguito è riportato un esempio di aggiornamento dello switch al software NX-OS versione 9.3(6).

| <#r  | oot>          |           |     |      |                |          |
|------|---------------|-----------|-----|------|----------------|----------|
| N3K- | -C3548#       |           |     |      |                |          |
| show | v module      |           |     |      |                |          |
| Mod  | Ports         | Module-T  | уре |      | Model          | Status   |
| 1    | 48 48x10GE Su | upervisor |     |      | N3K-C3548P-10G | active * |
| Mod  | Sw            |           | Hw  | Slot |                |          |
| 1    | 9.3(6)        |           | 1.0 | NA   |                |          |

Passaggio 6. Eliminazione di file di immagine binari di una versione intermedia da Cisco Nexus Switch

Dopo aver verificato che l'aggiornamento del software NX-OS dalla versione intermedia alla versione di destinazione sia riuscito, preservare lo spazio libero sul bootflash dello switch eliminando il file di immagine binario unificato della versione intermedia dal bootflash del

dispositivo. A tale scopo, è possibile usare il comando delete bootflash:{filename}. Di seguito è riportato un esempio di questo problema, in cui il file di immagine binaria unificato di NX-OS 7.0(3)I7(9) viene eliminato dal bootflash dello switch.

| <#root>                              |                  |                      |              |                                       |     |
|--------------------------------------|------------------|----------------------|--------------|---------------------------------------|-----|
| N3K-C3548#                           |                  |                      |              |                                       |     |
| dir   include ]                      | bin              |                      |              |                                       |     |
| 459209441<br>671643688<br>N3K-C3548# | Nov 19<br>Nov 20 | 23:44:19<br>00:47:00 | 2020<br>2020 | nxos.7.0.3.17.9.bin<br>nxos.9.3.6.bin |     |
| delete bootfla                       | sh:nxos.         | 7.0.3.17             | 9.bin        |                                       |     |
| Do you want to<br>N3K-C3548#         | delete           | "/nxos.7             | .0.3.17      | 7.9.bin" ? (yes/no/abort)             | [y] |
| dir   include                        | bin              |                      |              |                                       |     |
| 671643688                            | Nov 20           | 00:47:00             | 2020         | nxos.9.3.6.bin                        |     |

Passaggio 7. Esegui script di installazione iniziale per riapplicare i criteri CoPP

Eseguire lo script di installazione iniziale con il comando setup. Accedere alla finestra di dialogo di configurazione di base immettendo yes, quindi accettare tutte le opzioni predefinite visualizzate premendo ripetutamente il tasto Enter fino a quando non viene visualizzato il prompt di NX-OS CLI.

Nota: l'esecuzione dello script di configurazione iniziale non modifica la configurazione corrente dello switch. Lo scopo dell'esecuzione dello script di installazione iniziale è quello di garantire che la configurazione aggiornata dei criteri CoPP (Control Plane Policing) sia presente nella configurazione in esecuzione dello switch. La mancata esecuzione di questa operazione può causare la perdita di pacchetti per il traffico del control plane.

Di seguito è riportato un esempio.

<#root>

N3K-C3548#

setup

---- Basic System Configuration Dialog ----

This setup utility will guide you through the basic configuration of the system. Setup configures only enough connectivity for management of the system. \*Note: setup is mainly used for configuring the system initially, when no configuration is present. So setup always assumes system defaults and not the current system configuration values.

Press Enter at anytime to skip a dialog. Use ctrl-c at anytime to skip the remaining dialogs.

Would you like to enter the basic configuration dialog (yes/no): yes

Create another login account (yes/no) [n]:

Configure read-only SNMP community string (yes/no) [n]:

Configure read-write SNMP community string (yes/no) [n]:

Enter the switch name :

Continue with Out-of-band (mgmtO) management configuration? (yes/no) [y]:

MgmtO IPv4 address :

Configure the default gateway? (yes/no) [y]:

IPv4 address of the default gateway :

Enable the telnet service? (yes/no) [n]:

Enable the ssh service? (yes/no) [y]:

Type of ssh key you would like to generate (dsa/rsa) :

Configure the ntp server? (yes/no) [n]:

Configure default interface layer (L3/L2) [L2]:

Configure default switchport interface state (shut/noshut) [noshut]:

Configure CoPP System Policy Profile ( default / 12 / 13 ) [default]:

The following configuration will be applied: no telnet server enable system default switchport no system default switchport shutdown policy-map type control-plane copp-system-policy ( default )

Would you like to edit the configuration? (yes/no) [n]:

Use this configuration and save it? (yes/no) [y]: MTC:Executing copp config

Aggiornamento da NX-OS 9.2(x) a NX-OS 9.2(x)

In questa sezione del documento viene descritto come eseguire un aggiornamento del software NX-OS con interruzioni standard da una versione di origine in NX-OS 9.2(x) a una versione di destinazione in NX-OS 9.2(x).

Un esempio di aggiornamento del software NX-OS con interruzione delle attività standard viene eseguito su uno switch Cisco Nexus 3548 da una release di origine di 9.2(1) a una release di destinazione di 9.2(4):

<#root> N3K-C3548# show module Mod Ports Module-Type Mode1 Status \_\_\_\_ \_\_\_\_ 48 48x10GE Supervisor N3K-C3548P-10G active \* 1 Hw Slot Mod Sw \_\_\_\_\_ \_\_\_\_ \_\_\_ 9.2(1) 1.0 NA 1

Riepilogo percorso di aggiornamento

Di seguito è riportato un riepilogo del percorso di aggiornamento da una release di origine in NX-OS 9.2(x) a una release di destinazione in NX-OS 9.2(x):

$$9.2(x) \rightarrow 9.2(x)$$

Passaggio 1. Scarica la versione di destinazione da Cisco Software Download

Il software NX-OS 9.2(x) utilizza un singolo file di immagine binario NX-OS (a volte definito file di immagine unificato). È necessario scaricare questa immagine dal <u>sito Web di download del</u> <u>software Cisco</u> sul computer locale. I passaggi specifici da eseguire per scaricare il software dal sito Web di Cisco per il download del software esulano dall'ambito di questo documento.

Nota: se si sta eseguendo l'aggiornamento al software NX-OS versione 9.2(4), è possibile scaricare l'immagine compatta del software NX-OS dal <u>sito Web di download del software Cisco</u>. Quando si esplora il sito Web, selezionare il modello di switch Nexus che si sta tentando di aggiornare e passare alla versione del software NX-OS di destinazione desiderata. Individuare quindi l'immagine software con l'indicazione Immagine compatta nella descrizione e la parola compatta nel nome file. Per ulteriori informazioni, fare riferimento alla <u>sezione sulle immagini compatte del software NX-OS sul sito Web di download del software Upgrade and Downgrade Guide (Guida all'aggiornamento e al downgrade del software Cisco Nexus serie 3500 NX-OS), versione 7.x.</u>

Passaggio 2. Procedura di copia della release di destinazione sullo switch Cisco Nexus tramite Compact Image tramite SCP

Nota: gli switch Nexus serie 3524 e 3548 con numero di modello che termina con -XL non devono eseguire la procedura Compact Image tramite SCP. Questi modelli dispongono di spazio di bootflash sufficiente per memorizzare il file di immagine binario unificato completo e non compattato del software NX-OS. Trasferire il file di immagine binaria unificato della versione completa e non compattata del software NX-OS allo switch Nexus utilizzando il protocollo di trasferimento file desiderato (ad esempio FTP, SFTP, SCP, TFTP e così via) e continuare con il passaggio successivo di questa procedura.

Copiare il file dell'immagine binaria unificata della release di destinazione sullo switch Nexus serie 3524 o 3548 che si desidera aggiornare in modo discontinuo eseguendo NX-OS Compact Image Procedure tramite SCP. Per ulteriori informazioni su questa procedura, fare riferimento al documento sulla procedura per l'immagine compatta di Nexus 3000, 3100 e 3500 NX-OS

Nota: per eseguire la procedura per l'immagine compatta NX-OS e ridurre le dimensioni del file di immagine binaria unificata di NX-OS, il checksum MD5 e SHA512 del file di immagine binaria unificata di NX-OS cambia ed è diverso dal checksum MD5/SHA512 pubblicato sul sito Web di download del software Cisco. Si tratta di un comportamento previsto e non è indicativo di un problema. In questo scenario, procedere con un aggiornamento del software NX-OS.

Nell'esempio viene illustrato come copiare il file di immagine binaria unificato della versione del software NX-OS 9.2(4) tramite la procedura Compact Image (indicata dalla parola chiave compact) tramite SCP (Secure Copy Protocol) da un server SCP 192.0.2.100 raggiungibile tramite il VRF di gestione.

<#root> N3K-C3548# dir | include bin 512339094 Nov 20 16:58:21 2020 nxos.9.2.1.bin N3K-C3548# copy scp://username@192.0.2.100/nxos.9.2.4.bin bootflash: compact vrf management The authenticity of host '192.0.2.100 (192.0.2.100)' can't be established. ECDSA key fingerprint is SHA256:TwkQiylhtFDFPPwqh3U2Oq9ugrDuTQ50bB3boV5DkXM. Are you sure you want to continue connecting (yes/no)? yes Warning: Permanently added '192.0.2.100' (ECDSA) to the list of known hosts. username@192.0.2.100's password: 100% 1278MB nxos.9.2.4.bin 3.9MB/s 05:31 Copy complete, now saving to disk (please wait)... Copy complete. N3K-C3548#

dir | include bin

512339094Nov 20 16:58:21 2020nxos.9.2.1.bin530509806Nov 23 18:58:45 2020nxos.9.2.4.bin

Passaggio 3. Aggiornamento del software NX-OS tramite il comando Install All

Avviare un aggiornamento del software NX-OS con interruzione delle attività standard tramite il comando install all. Questo comando richiede che il parametro nxos venga passato con il percorso file assoluto del file di immagine binaria unificata di NX-OS corrispondente alla versione di destinazione.

Nell'esempio viene mostrato il comando install all in cui il parametro nxos punta al percorso assoluto del file di immagine binaria unificata di NX-OS 9.2(4) (bootflash:nxos.9.2.4.bin).

<#root> N3K-C3548# install all nxos bootflash:nxos.9.2.4.bin Installer will perform compatibility check first. Please wait. Installer is forced disruptive Verifying image bootflash:/nxos.9.2.4.bin for boot variable "nxos". [#################### 100% -- SUCCESS Verifying image type. Preparing "nxos" version info using image bootflash:/nxos.9.2.4.bin. [#################### 100% -- SUCCESS Preparing "bios" version info using image bootflash:/nxos.9.2.4.bin. [##################### 100% -- SUCCESS Collecting "running" plugin(s) information. Collecting plugin(s) information from "new" image. [####################### 100% -- SUCCESS [#################### 100% -- SUCCESS Performing module support checks. [##################### 100% -- SUCCESS Notifying services about system upgrade. Compatibility check is done:

| Module | bootable | Impact     | Install-type | Reason          |        |         |
|--------|----------|------------|--------------|-----------------|--------|---------|
|        |          |            |              |                 |        |         |
| 1      | yes      | disruptive | reset        | default upgrade | is not | hitless |

Images will be upgraded according to following table: Module Image Running-Version(pri:alt) New-Version Upg-Required 9.2(1) 9.2(4) 1 nxos yes v5.4.0(10/23/2019) v5.3.0(06/08/2019) 1 bios no Switch will be reloaded for disruptive upgrade. Do you want to continue with the installation (y/n)? [n] У Install is in progress, please wait. Performing runtime checks. [#################### 100% -- SUCCESS Setting boot variables. Performing configuration copy. [##################### 100% -- SUCCESS Module 1: Refreshing compact flash and upgrading bios/loader/bootrom. Warning: please do not remove or power off the module at this time. [##################### 100% -- SUCCESS Finishing the upgrade, switch will reboot in 10 seconds.

Passaggio 4. Verifica della riuscita dell'aggiornamento del software NX-OS

Dopo aver ricaricato lo switch Nexus 3524 o 3548, verificare che l'aggiornamento sia stato eseguito correttamente con il comando show module. L'output di questo comando visualizza la release di destinazione desiderata. Di seguito è riportato un esempio di aggiornamento dello switch al software NX-OS versione 9.2(4).

<#root> N3K-C3548# show module Mod Ports Module-Type Status Model \_\_\_\_ \_\_\_\_\_ 48 48x10GE Supervisor N3K-C3548P-10G active \* 1 Mod Sw Hw Slot \_\_\_ ----- ----9.2(4) 1.0 NA 1

Passaggio 5. Eliminazione dei file di immagine binari della versione di origine da Cisco Nexus Switch

Dopo aver verificato che l'aggiornamento del software NX-OS dalla release di origine alla release di destinazione sia riuscito, preservare lo spazio libero sul bootflash dello switch eliminando il file di immagine binario unificato della release di origine dalla bootflash del dispositivo. A tale scopo, è possibile usare il comando delete bootflash:{filename}. Di seguito è riportato un esempio di questo problema, in cui il file di immagine binaria unificato di NX-OS 9.2(1) viene eliminato dal bootflash dello switch.

<#root>

N3K-C3548# dir | include bin 512339094 Nov 20 16:58:21 2020 nxos.9.2.1.bin 530509806 Nov 23 18:58:45 2020 nxos.9.2.4.bin N3K-C3548# delete bootflash:nxos.9.2.1.bin Do you want to delete "/nxos.9.2.1.bin" ? (yes/no/abort) [y] N3K-C3548# dir | include bin 530509806 Nov 23 18:58:45 2020 nxos.9.2.4.bin

Passaggio 6. Esegui script di installazione iniziale per riapplicare i criteri CoPP

Eseguire lo script di installazione iniziale con il comando setup. Accedere alla finestra di dialogo di configurazione di base immettendo yes, quindi accettare tutte le opzioni predefinite visualizzate premendo ripetutamente il tasto Enter fino a quando non viene visualizzato il prompt di NX-OS CLI.

Nota: l'esecuzione dello script di configurazione iniziale non modifica la configurazione corrente dello switch. Lo scopo dell'esecuzione dello script di installazione iniziale è quello di garantire che la configurazione aggiornata dei criteri CoPP (Control Plane Policing) sia presente nella configurazione in esecuzione dello switch. La mancata esecuzione di questa operazione può causare la perdita di pacchetti per il traffico del control plane.

Di seguito è riportato un esempio.

<#root> N3K-C3548#

---- Basic System Configuration Dialog ----This setup utility will guide you through the basic configuration of the system. Setup configures only enough connectivity for management of the system. \*Note: setup is mainly used for configuring the system initially, when no configuration is present. So setup always assumes system defaults and not the current system configuration values. Press Enter at anytime to skip a dialog. Use ctrl-c at anytime to skip the remaining dialogs. Would you like to enter the basic configuration dialog (yes/no): yes Create another login account (yes/no) [n]: Configure read-only SNMP community string (yes/no) [n]: Configure read-write SNMP community string (yes/no) [n]: Enter the switch name : Continue with Out-of-band (mgmtO) management configuration? (yes/no) [y]: MgmtO IPv4 address : Configure the default gateway? (yes/no) [y]: IPv4 address of the default gateway : Enable the telnet service? (yes/no) [n]: Enable the ssh service? (yes/no) [y]: Type of ssh key you would like to generate (dsa/rsa) : Configure the ntp server? (yes/no) [n]: Configure default interface layer (L3/L2) [L2]: Configure default switchport interface state (shut/noshut) [noshut]: Configure CoPP System Policy Profile ( default / 12 / 13 ) [default]: The following configuration will be applied: no telnet server enable system default switchport no system default switchport shutdown policy-map type control-plane copp-system-policy ( default ) Would you like to edit the configuration? (yes/no) [n]: Use this configuration and save it? (yes/no) [y]: MTC: Executing copp config 

Copy complete, now saving to disk (please wait)... Copy complete.

## Aggiornamento da NX-OS 9.2(x) a NX-OS 9.3(x)

In questa sezione del documento viene descritto come eseguire un aggiornamento del software NX-OS con interruzioni standard da una versione di origine in NX-OS 9.2(x) a una versione di destinazione in NX-OS 9.3(x).

Nota: l'aggiornamento del software NX-OS a una versione di destinazione in NX-OS 9.3(x) versione secondaria da una versione di origine in NX-OS 9.2(x) versione secondaria richiede un aggiornamento intermedio obbligatorio a 9.2(4) prima dell'aggiornamento alla versione di destinazione desiderata.

Un esempio di aggiornamento del software NX-OS con interruzione delle attività standard viene eseguito su uno switch Cisco Nexus 3548 da una release di origine di 9.2(1) a una release di destinazione di 9.3(6):

| <#ro | <#root>              |        |      |                |          |  |  |  |  |  |
|------|----------------------|--------|------|----------------|----------|--|--|--|--|--|
| N3K- | N3K-C3548#           |        |      |                |          |  |  |  |  |  |
| show | show module          |        |      |                |          |  |  |  |  |  |
| Mod  | Ports Module         | e-Type |      | Model          | Status   |  |  |  |  |  |
| 1    | 48 48x10GE Superviso | r      |      | N3K-C3548P-10G | active * |  |  |  |  |  |
| Mod  | Sw                   | Hw     | Slot |                |          |  |  |  |  |  |
| 1    | 9.2(1)               | 1.0    | NA   |                |          |  |  |  |  |  |

Riepilogo percorso di aggiornamento

Di seguito è riportato un riepilogo del percorso di aggiornamento da una release di origine in NX-OS 9.2(x) a una release di destinazione in NX-OS 9.3(x):

$$9.2(x) \rightarrow 9.2(4) \rightarrow 9.3(x)$$

Passaggio 1. Aggiornamento da NX-OS 9.2(x) a NX-OS 9.2(4)

Utilizzare la sezione <u>Aggiornamento da NX-OS 9.2(x) a NX-OS 9.2(x)</u> di questo documento per eseguire un aggiornamento del software NX-OS con interruzioni standard dalla versione di origine a una versione intermedia della versione 9.2(4). Questa operazione è necessaria per la corretta esecuzione di un aggiornamento a una versione di destinazione in NX-OS 9.3(x).

Passaggio 2. Scarica la versione di destinazione da Cisco Software Download

Il software NX-OS 9.3(x) utilizza un singolo file di immagine binario NX-OS (a volte definito file di immagine unificato). È necessario scaricare questa immagine dal <u>sito Web di download del</u> <u>software Cisco</u> sul computer locale. I passaggi specifici da eseguire per scaricare il software dal sito Web di Cisco per il download del software esulano dall'ambito di questo documento.

Nota: se si sta eseguendo l'aggiornamento al software NX-OS versione 9.3(4) o successive, è possibile scaricare l'immagine compatta del software NX-OS dal <u>sito Web di download del</u> <u>software Cisco</u>. Quando si esplora il sito Web, selezionare il modello di switch Nexus che si sta tentando di aggiornare e passare alla versione del software NX-OS di destinazione desiderata. Individuare quindi l'immagine software con l'indicazione Immagine compatta nella descrizione e la parola compatta nel nome file. Per ulteriori informazioni, fare riferimento alla <u>sezione sulle immagini compatte del software NX-OS sul sito Web di</u> <u>download del software Cisco nel documento Cisco Nexus 3500 NX-OS Software Upgrade</u> <u>and Downgrade Guide (Guida all'aggiornamento e al downgrade del software Cisco Nexus</u> <u>serie 3500 NX-OS), versione 7.x.</u>

Passaggio 3. Procedura di copia della release di destinazione sullo switch Cisco Nexus tramite Compact Image tramite SCP

Nota: gli switch Nexus serie 3524 e 3548 con numero di modello che termina con -XL non devono eseguire la procedura Compact Image tramite SCP. Questi modelli dispongono di spazio di bootflash sufficiente per memorizzare il file di immagine binario unificato completo e non compattato del software NX-OS. Trasferire il file di immagine binaria unificato della versione completa e non compattata del software NX-OS allo switch Nexus utilizzando il protocollo di trasferimento file desiderato (ad esempio FTP, SFTP, SCP, TFTP e così via) e continuare con il passaggio successivo di questa procedura.

Copiare il file dell'immagine binaria unificata della release di destinazione sullo switch Nexus serie 3524 o 3548 che si desidera aggiornare in modo discontinuo eseguendo NX-OS Compact Image Procedure tramite SCP. Per ulteriori informazioni su questa procedura, fare riferimento al <u>documento sulla procedura per l'immagine compatta di Nexus 3000, 3100 e 3500 NX-OS</u>

Nota: per eseguire la procedura per l'immagine compatta NX-OS e ridurre le dimensioni del file di immagine binaria unificata di NX-OS, il checksum MD5 e SHA512 del file di immagine binaria unificata di NX-OS cambia ed è diverso dal checksum MD5/SHA512 pubblicato sul sito Web di download del software Cisco. Si tratta di un comportamento previsto e non è indicativo di un problema. In questo scenario, procedere con un aggiornamento del software NX-OS.

Nell'esempio viene illustrato come copiare il file di immagine binaria unificato della versione del software NX-OS 9.3(6) tramite la procedura Compact Image (indicata dalla parola chiave compact) tramite SCP da un server SCP 192.0.2.100 raggiungibile tramite il VRF di gestione.

#### <#root>

N3K-C3548# dir | include bin Nov 23 18:58:45 2020 nxos.9.2.4.bin 530509806 N3K-C3548# copy scp://username@192.0.2.100/nxos.9.3.6.bin bootflash: compact vrf management The authenticity of host '192.0.2.100 (192.0.2.100)' can't be established. ECDSA key fingerprint is SHA256:TwkQiylhtFDFPPwqh3U2Oq9ugrDuTQ50bB3boV5DkXM. Are you sure you want to continue connecting (yes/no)? yes Warning: Permanently added '192.0.2.100' (ECDSA) to the list of known hosts. username@192.0.2.100's password: nxos.9.3.6.bin 100% 1882MB 3.9MB/s 08:09 Copy complete, now saving to disk (please wait)... Copy complete. N3K-C3548# dir | include bin Nov 23 18:58:45 2020 nxos.9.2.4.bin 530509806 671643688 Nov 23 19:51:21 2020 nxos.9.3.6.bin

Passaggio 4. Aggiornare il software NX-OS tramite il comando Install All.

Avviare un aggiornamento del software NX-OS con interruzione delle attività standard tramite il comando install all. Questo comando richiede che il parametro nxos venga passato con il percorso file assoluto del file di immagine binaria unificata di NX-OS corrispondente alla versione di destinazione.

Nell'esempio viene mostrato il comando install all in cui il parametro nxos punta al percorso assoluto del file di immagine binaria unificata di NX-OS 9.3(6) (bootflash:nxos.9.3.6.bin).

Preparing "bios" version info using image bootflash:/nxos.9.3.6.bin. [######################] 100% -- SUCCESS Collecting "running" plugin(s) information. [###################### 100% -- SUCCESS Collecting plugin(s) information from "new" image. [######################] 100% -- SUCCESS [##################### 100% -- SUCCESS Performing module support checks. [##################### 100% -- SUCCESS Notifying services about system upgrade. [###################### 100% -- SUCCESS Compatibility check is done: Module bootable Impact Install-type Reason ----- ------ ------1 yes disruptive reset default upgrade is not hitless Images will be upgraded according to following table: Module Image Running-Version(pri:alt) New-Version Upg-Required \_\_\_\_\_ \_\_\_\_\_ 9.2(4) 9.3(6) v5.4.0(10/23/2019) v5.4.0(10/23/2019) 1 1 yes nxos bios no Switch will be reloaded for disruptive upgrade. Do you want to continue with the installation (y/n)? [n] У Install is in progress, please wait. Performing runtime checks. [###################### 100% -- SUCCESS Setting boot variables. [###################### 100% -- SUCCESS Performing configuration copy. [#####################] 100% -- SUCCESS Module 1: Refreshing compact flash and upgrading bios/loader/bootrom. Warning: please do not remove or power off the module at this time. [##################### 100% -- SUCCESS Finishing the upgrade, switch will reboot in 10 seconds.

Passaggio 5. Verifica della riuscita dell'aggiornamento del software NX-OS

Dopo aver ricaricato lo switch Nexus 3524 o 3548, verificare che l'aggiornamento sia stato eseguito correttamente con il comando show module. L'output di questo comando visualizza la release di destinazione desiderata. Di seguito è riportato un esempio di aggiornamento dello switch al software NX-OS versione 9.3(6).

| <#rc  | oot>           |             |      |                |          |  |  |  |  |
|-------|----------------|-------------|------|----------------|----------|--|--|--|--|
| N3K-  | N3K-C3548#     |             |      |                |          |  |  |  |  |
| show  | show module    |             |      |                |          |  |  |  |  |
| Mod   | Ports          | Module-Type |      | Model          | Status   |  |  |  |  |
| 1     | 48 48x10GE Sup | ervisor     |      | N3K-C3548P-10G | active * |  |  |  |  |
| Mod   | Sw             | Hw          | Slot |                |          |  |  |  |  |
| <br>1 | 9.3(6)         | 1.0         | NA   |                |          |  |  |  |  |

Passaggio 6. Eliminazione di file di immagine binari di una versione intermedia da Cisco Nexus Switch

Dopo aver verificato che l'aggiornamento del software NX-OS dalla release di origine alla release di destinazione sia riuscito, preservare lo spazio libero sul bootflash dello switch eliminando il file di immagine binario unificato della release di origine dalla bootflash del dispositivo. A tale scopo, è possibile usare il comando delete bootflash:{filename}. Di seguito è riportato un esempio di questo problema, in cui il file di immagine binaria unificato di NX-OS 9.2(4) viene eliminato dal bootflash dello switch.

#### <#root>

```
N3K-C3548#

dir | include bin

530509806 Nov 23 18:58:45 2020 nxos.9.2.4.bin

671643688 Nov 23 19:51:21 2020 nxos.9.3.6.bin

N3K-C3548#

delete bootflash:nxos.9.2.4.bin

Do you want to delete "/nxos.9.2.4.bin" ? (yes/no/abort) [y]

N3K-C3548#

dir | include bin

671643688 Nov 23 19:51:21 2020 nxos.9.3.6.bin
```

Passaggio 7. Esegui script di installazione iniziale per riapplicare i criteri CoPP

Eseguire lo script di installazione iniziale con il comando setup. Accedere alla finestra di dialogo di

configurazione di base immettendo yes, quindi accettare tutte le opzioni predefinite visualizzate premendo ripetutamente il tasto Enter fino a quando non viene visualizzato il prompt di NX-OS CLI.

Nota: l'esecuzione dello script di configurazione iniziale non modifica la configurazione corrente dello switch. Lo scopo dell'esecuzione dello script di installazione iniziale è quello di garantire che la configurazione aggiornata dei criteri CoPP (Control Plane Policing) sia presente nella configurazione in esecuzione dello switch. La mancata esecuzione di questa operazione può causare la perdita di pacchetti per il traffico del control plane.

Di seguito è riportato un esempio.

<#root>

N3K-C3548#

setup

---- Basic System Configuration Dialog ----

This setup utility will guide you through the basic configuration of the system. Setup configures only enough connectivity for management of the system.

\*Note: setup is mainly used for configuring the system initially, when no configuration is present. So setup always assumes system defaults and not the current system configuration values.

Press Enter at anytime to skip a dialog. Use ctrl-c at anytime to skip the remaining dialogs.

Would you like to enter the basic configuration dialog (yes/no):

yes

Create another login account (yes/no) [n]:

Configure read-only SNMP community string (yes/no) [n]:

Configure read-write SNMP community string (yes/no) [n]:

Enter the switch name :

Continue with Out-of-band (mgmtO) management configuration? (yes/no) [y]:

MgmtO IPv4 address :

Configure the default gateway? (yes/no) [y]:

 $\ensuremath{\mathsf{IPv4}}$  address of the default gateway :

Enable the telnet service? (yes/no) [n]:

Enable the ssh service? (yes/no) [y]: Type of ssh key you would like to generate (dsa/rsa) : Configure the ntp server? (yes/no) [n]: Configure default interface layer (L3/L2) [L2]: Configure default switchport interface state (shut/noshut) [noshut]: Configure CoPP System Policy Profile ( default / 12 / 13 ) [default]: The following configuration will be applied: no telnet server enable system default switchport no system default switchport shutdown policy-map type control-plane copp-system-policy ( default ) Would you like to edit the configuration? (yes/no) [n]: Use this configuration and save it? (yes/no) [y]: MTC: Executing copp config Copy complete, now saving to disk (please wait)... Copy complete.

### Aggiornamento da NX-OS 9.3(x) a NX-OS 9.3(x)

In questa sezione del documento viene descritto come eseguire un aggiornamento del software NX-OS con interruzioni standard da una versione di origine in NX-OS 9.3(x) a una versione di destinazione in NX-OS 9.3(x).

Un esempio di aggiornamento del software NX-OS con interruzione delle attività standard viene eseguito su uno switch Cisco Nexus 3548 da una release di origine della 9.3(1) a una release di destinazione della 9.3(6):

| <#ro | oot>                |         |            |     |      |      |              |        |          |
|------|---------------------|---------|------------|-----|------|------|--------------|--------|----------|
| N3K- | <b>\</b> 3K−C3548#  |         |            |     |      |      |              |        |          |
| show | show module         |         |            |     |      |      |              |        |          |
| Mod  | d Ports Module-Type |         |            |     |      | Mode | 5]           | Status |          |
| 1    | 48                  | 48x10GE | Supervisor |     |      |      | N3K-C3548P-1 | LOG    | active * |
| Mod  | Sw                  |         |            | Hw  | Slot |      |              |        |          |
| 1    | 9.3(1               | .)      |            | 1.0 | NA   |      |              |        |          |

Di seguito è riportato un riepilogo del percorso di aggiornamento da una release di origine in NX-OS 9.3(x) a una release di destinazione in NX-OS 9.3(x):

Passaggio 1. Scarica la versione di destinazione da Cisco Software Download

Il software NX-OS 9.3(x) utilizza un singolo file di immagine binario NX-OS (a volte definito file di immagine unificato). È necessario scaricare questa immagine dal <u>sito Web di download del</u> <u>software Cisco</u> sul computer locale. I passaggi specifici da eseguire per scaricare il software dal sito Web di Cisco per il download del software esulano dall'ambito di questo documento.

Nota: se si sta eseguendo l'aggiornamento al software NX-OS versione 9.3(4) o successive, è possibile scaricare l'immagine compatta del software NX-OS dal <u>sito Web di download del</u> <u>software Cisco</u>. Quando si esplora il sito Web, selezionare il modello di switch Nexus che si sta tentando di aggiornare e passare alla versione del software NX-OS di destinazione desiderata. Individuare quindi l'immagine software con l'indicazione Immagine compatta nella descrizione e la parola compatta nel nome file. Per ulteriori informazioni, fare riferimento alla <u>sezione sulle immagini compatte del software NX-OS sul sito Web di</u> download del software Cisco nel documento Cisco Nexus 3500 NX-OS Software Upgrade and Downgrade Guide (Guida all'aggiornamento e al downgrade del software Cisco Nexus <u>serie 3500 NX-OS), versione 7.x.</u>

Passaggio 2. Procedura di copia della release di destinazione sullo switch Cisco Nexus tramite Compact Image tramite SCP

Nota: gli switch Nexus serie 3524 e 3548 con numero di modello che termina con -XL non devono eseguire la procedura Compact Image tramite SCP. Questi modelli dispongono di spazio di bootflash sufficiente per memorizzare il file di immagine binario unificato completo e non compattato del software NX-OS. Trasferire il file di immagine binaria unificato della versione completa e non compattata del software NX-OS allo switch Nexus utilizzando il protocollo di trasferimento file desiderato (ad esempio FTP, SFTP, SCP, TFTP e così via) e continuare con il passaggio successivo di questa procedura.

Copiare il file dell'immagine binaria unificata della release di destinazione sullo switch Nexus serie 3524 o 3548 che si desidera aggiornare in modo discontinuo eseguendo NX-OS Compact Image Procedure tramite SCP. Per ulteriori informazioni su questa procedura, fare riferimento al documento sulla procedura per l'immagine compatta di Nexus 3000, 3100 e 3500 NX-OS

Nota: per eseguire la procedura per l'immagine compatta NX-OS e ridurre le dimensioni del file di immagine binaria unificata di NX-OS, il checksum MD5 e SHA512 del file di immagine binaria unificata di NX-OS cambia ed è diverso dal checksum MD5/SHA512 pubblicato sul sito Web di download del software Cisco. Si tratta di un comportamento previsto e non è indicativo di un problema. In questo scenario, procedere con un aggiornamento del software

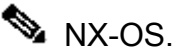

Nell'esempio viene illustrato come copiare il file di immagine binaria unificato della versione del software NX-OS 9.3(6) tramite la procedura Compact Image (indicata dalla parola chiave compact) tramite SCP da un server SCP 192.0.2.100 raggiungibile tramite il VRF di gestione.

<#root> N3K-C3548# dir | include bin Nov 23 20:34:22 2020 nxos.9.3.1.bin 511694599 N3K-C3548# copy scp://username@192.0.2.100/nxos.9.3.6.bin bootflash: compact vrf management The authenticity of host '192.0.2.100 (192.0.2.100)' can't be established. ECDSA key fingerprint is SHA256:TwkQiy1htFDFPPwqh3U2Oq9ugrDuTQ50bB3boV5DkXM. Are you sure you want to continue connecting (yes/no)? ves Warning: Permanently added '192.0.2.100' (ECDSA) to the list of known hosts. username@192.0.2.100's password: nxos.9.3.6.bin 100% 1882MB 4.4MB/s 07:09 Copy complete, now saving to disk (please wait)... Copy complete. N3K-C3548# dir | include bin Nov 23 20:34:22 2020 nxos.9.3.1.bin 511694599 671643688 Nov 23 20:52:16 2020 nxos.9.3.6.bin

Passaggio 3. Aggiornamento del software NX-OS tramite il comando Install All

Avviare un aggiornamento del software NX-OS con interruzione delle attività standard tramite il comando install all. Questo comando richiede che il parametro nxos venga passato con il percorso file assoluto del file di immagine binaria unificata di NX-OS corrispondente alla versione di destinazione.

Nell'esempio viene mostrato il comando install all in cui il parametro nxos punta al percorso assoluto del file di immagine binaria unificata di NX-OS 9.3(6) (bootflash:nxos.9.3.6.bin).

<#root>

N3K-C3548#

install all nxos bootflash:nxos.9.3.6.bin

Installer will perform compatibility check first. Please wait. Installer is forced disruptive

Verifying image bootflash:/nxos.9.3.6.bin for boot variable "nxos". [######################] 100% -- SUCCESS Verifying image type. [##################### 100% -- SUCCESS Preparing "nxos" version info using image bootflash:/nxos.9.3.6.bin. [###################### 100% -- SUCCESS Preparing "bios" version info using image bootflash:/nxos.9.3.6.bin. [##################### 100% -- SUCCESS Collecting "running" plugin(s) information. Collecting plugin(s) information from "new" image. Performing module support checks. [###################### 100% -- SUCCESS Notifying services about system upgrade. [###################### 100% -- SUCCESS Compatibility check is done: Module bootable Impact Install-type Reason ----- ------ ------ ------- -----yes disruptive reset default upgrade is not hitless 1 Images will be upgraded according to following table: 
 Module
 Image
 Running-Version(pri:alt)
 New-Version
 Upg-Required
 9.3(1) 9.3(6) v5.4.0(10/23/2019) v5.4.0(10/23/2019) 1 nxos bios 1

New-Version Upg-Required yes no

Switch will be reloaded for disruptive upgrade. Do you want to continue with the installation (y/n)? [n]

У

Install is in progress, please wait.

Performing runtime checks. [###################### 100% -- SUCCESS

Setting boot variables. [###################### 100% -- SUCCESS

Performing configuration copy. [###################### 100% -- SUCCESS

Module 1: Refreshing compact flash and upgrading bios/loader/bootrom. Warning: please do not remove or power off the module at this time. [###################### 100% -- SUCCESS

Finishing the upgrade, switch will reboot in 10 seconds.

Passaggio 4. Verifica della riuscita dell'aggiornamento del software NX-OS

Dopo aver ricaricato lo switch Nexus 3524 o 3548, verificare che l'aggiornamento sia stato eseguito correttamente con il comando show module. L'output di questo comando visualizza la release di destinazione desiderata. Di seguito è riportato un esempio di aggiornamento dello switch al software NX-OS versione 9.3(6).

| <#ro  | oot>                  |       |      |                |          |
|-------|-----------------------|-------|------|----------------|----------|
| N3K-0 | C3548#                |       |      |                |          |
| show  | module                |       |      |                |          |
| Mod   | Ports Module          | -Туре |      | Model          | Status   |
| 1     | 48 48x10GE Supervisor |       |      | N3K-C3548P-10G | active * |
| Mod   | Sw                    | Hw    | Slot |                |          |
| 1     | 9.3(6)                | 1.0   | NA   |                |          |

Passaggio 5. Eliminazione dei file di immagine binari della versione di origine da Cisco Nexus Switch

Dopo aver verificato che l'aggiornamento del software NX-OS dalla release di origine alla release di destinazione sia riuscito, preservare lo spazio libero sul bootflash dello switch eliminando il file di immagine binario unificato della release di origine dalla bootflash del dispositivo. A tale scopo, è possibile usare il comando delete bootflash:{filename}. Di seguito è riportato un esempio di questo problema, in cui il file di immagine binaria unificato di NX-OS 9.3(1) viene eliminato dal bootflash dello switch.

<#root>

N3K-C3548#

dir | include bin

 511694599
 Nov 23 20:34:22 2020
 nxos.9.3.1.bin

 671643688
 Nov 23 20:52:16 2020
 nxos.9.3.6.bin

 N3K-C3548#
 Nov 23 20:52:16 2020
 nxos.9.3.6.bin

delete bootflash:nxos.9.3.1.bin

Do you want to delete "/nxos.9.3.1.bin" ? (yes/no/abort) [y] N3K-C3548#

dir | include bin

671643688 Nov 23 20:52:16 2020 nxos.9.3.6.bin

Passaggio 6. Esegui script di installazione iniziale per riapplicare i criteri CoPP

Eseguire lo script di installazione iniziale con il comando setup. Accedere alla finestra di dialogo di configurazione di base immettendo yes, quindi accettare tutte le opzioni predefinite visualizzate premendo ripetutamente il tasto Enter fino a quando non viene visualizzato il prompt di NX-OS CLI.

Nota: l'esecuzione dello script di configurazione iniziale non modifica la configurazione corrente dello switch. Lo scopo dell'esecuzione dello script di installazione iniziale è quello di garantire che la configurazione aggiornata dei criteri di Control Plane Policing sia presente nella configurazione in esecuzione dello switch. La mancata esecuzione di questa operazione può causare la perdita di pacchetti per il traffico del control plane.

Di seguito è riportato un esempio.

<#root>

N3K-C3548#

setup

---- Basic System Configuration Dialog ----

This setup utility will guide you through the basic configuration of the system. Setup configures only enough connectivity for management of the system.

\*Note: setup is mainly used for configuring the system initially, when no configuration is present. So setup always assumes system defaults and not the current system configuration values.

Press Enter at anytime to skip a dialog. Use ctrl-c at anytime to skip the remaining dialogs.

Would you like to enter the basic configuration dialog (yes/no):

yes

Create another login account (yes/no) [n]:

Configure read-only SNMP community string (yes/no) [n]:

Configure read-write SNMP community string (yes/no) [n]:

Enter the switch name :

Continue with Out-of-band (mgmtO) management configuration? (yes/no) [y]:

Mgmt0 IPv4 address :

Configure the default gateway? (yes/no) [y]:

IPv4 address of the default gateway : Enable the telnet service? (yes/no) [n]: Enable the ssh service? (yes/no) [y]: Type of ssh key you would like to generate (dsa/rsa) : Configure the ntp server? (yes/no) [n]: Configure default interface layer (L3/L2) [L2]: Configure default switchport interface state (shut/noshut) [noshut]: Configure CoPP System Policy Profile ( default / 12 / 13 ) [default]: The following configuration will be applied: no telnet server enable system default switchport no system default switchport shutdown policy-map type control-plane copp-system-policy ( default ) Would you like to edit the configuration? (yes/no) [n]: Use this configuration and save it? (yes/no) [y]: MTC: Executing copp config Copy complete, now saving to disk (please wait)... Copy complete.

## Informazioni correlate

- YouTube Documentazione da esaminare prima di un aggiornamento del software NX-OS
- YouTube Aggiornamento del software NX-OS da NX-OS 7.x a NX-OS 7.x
- YouTube Aggiornamento del software NX-OS da NX-OS 6.x a NX-OS 7.x
- Guide all'installazione e all'aggiornamento degli switch Cisco Nexus serie 3000
- <u>Guida all'aggiornamento e al downgrade del software Cisco Nexus serie 3500 NX-OS,</u> versione 9.3(x)
- <u>Guida all'aggiornamento e al downgrade del software Cisco Nexus serie 3500 NX-OS,</u> versione 9.2(x)
- <u>Guida all'aggiornamento e al downgrade del software Cisco Nexus serie 3500 NX-OS,</u> versione 7.x
- <u>Guida all'aggiornamento e al downgrade del software Cisco Nexus serie 3500 NX-OS,</u> versione 6.x
- Note sulla release degli switch Cisco Nexus serie 3000
- Nexus 3000, 3100 e 3500 NX-OS Compact Image Procedure
- Documentazione e supporto tecnico Cisco Systems

## Informazioni su questa traduzione

Cisco ha tradotto questo documento utilizzando una combinazione di tecnologie automatiche e umane per offrire ai nostri utenti in tutto il mondo contenuti di supporto nella propria lingua. Si noti che anche la migliore traduzione automatica non sarà mai accurata come quella fornita da un traduttore professionista. Cisco Systems, Inc. non si assume alcuna responsabilità per l'accuratezza di queste traduzioni e consiglia di consultare sempre il documento originale in inglese (disponibile al link fornito).